# StamoSens CSM 750 / CSS 70 Systém pro měření rozpuštěných organických látek

Provozní návod

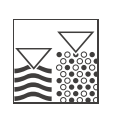

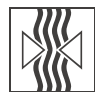

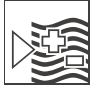

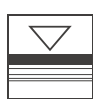

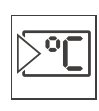

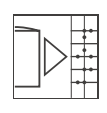

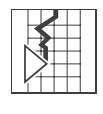

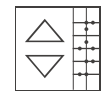

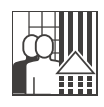

Quality made by Endress+Hauser

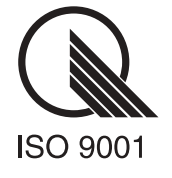

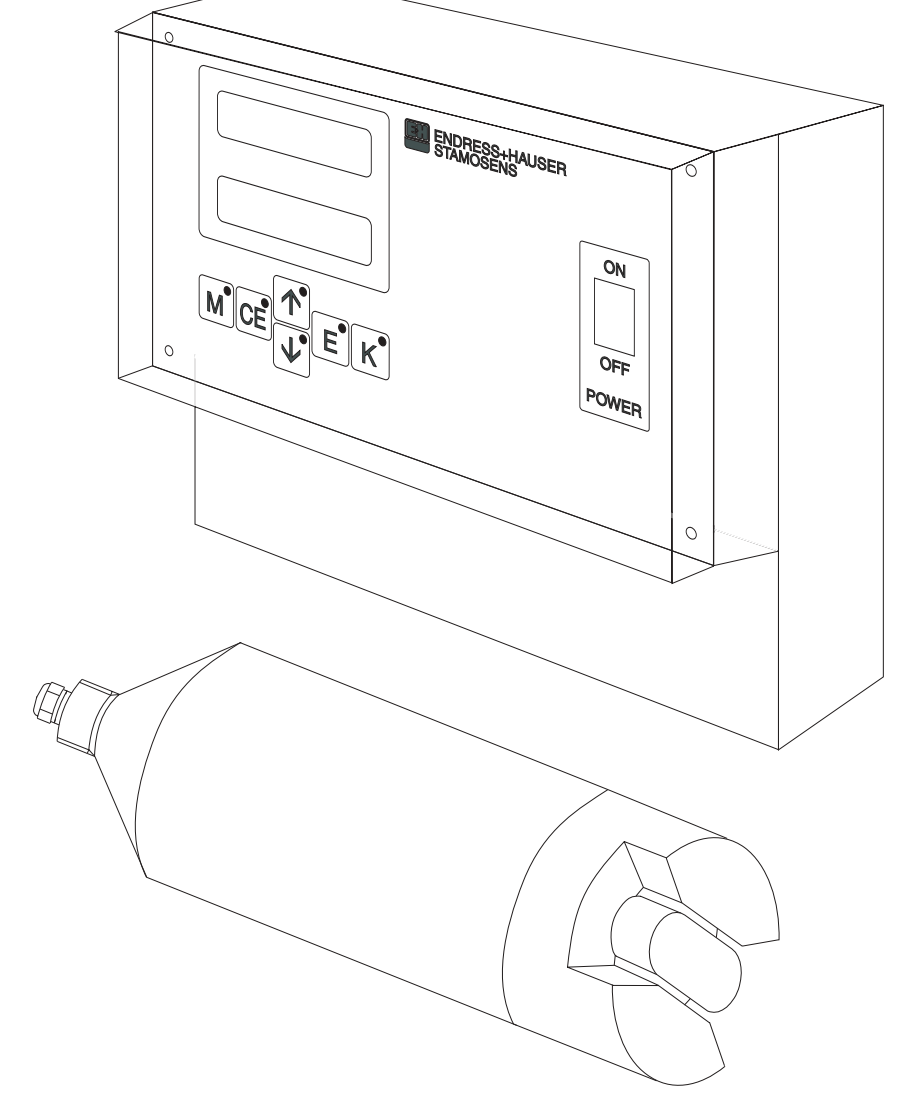

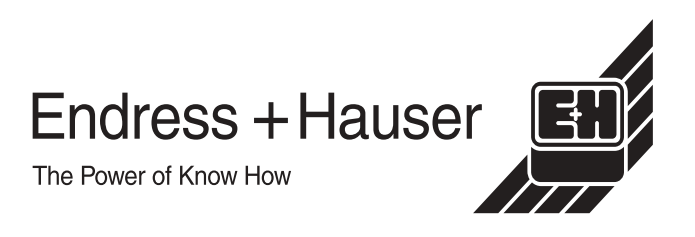

## Obsah

| 1                               | Bezpečnostní pokyny                                                                                                    | 4                |
|---------------------------------|----------------------------------------------------------------------------------------------------|------------------|
| 1.1<br>1.2<br>1.3<br>1.4<br>1.5 | Použití v souladu s určením<br>Montáž, uvedení do provozu, ovládání<br>Provozní bezpečnost<br>Vrácení zásilky<br>Bezpečnostní zásady a symboly | 4<br>4<br>5<br>5 |
| 2                               | Identifikace                                                                                                    | 6                |
| 2.1<br>2.2<br>2.3               | Označení přístroje                                                                                                    | 6<br>7<br>7      |
| 3                               | Montáž                                                                                                    | 8                |
| 3.1<br>3.2<br>3.3<br>3.4        | Montáž v přehledu                                                                                                    | 8<br>9<br>0      |
| 4                               | Elektrické připojení 1                                                                                                    | 1                |
| 4.1<br>4.2<br>4.3<br>4.4<br>4.5 | Uspořádání svorkovnice                                                                                                    | 1<br>2<br>3<br>4 |
| 5                               | Ovládání1                                                                                                    | 5                |
| 5.1<br>5.2                      | Displej a ovládací prvky 1<br>Místní ovládání 1                                                                                                | 5<br>6           |

| 6                        | Uvedení do provozu                                                                    | 24                   |
|--------------------------|---------------------------------------------------------------------------------------|----------------------|
| 6.1<br>6.2               | Kontrola funkčnosti                                                                   | 24<br>24             |
| 7                        | Údržba                                                                                | 28                   |
| 7.1<br>7.2<br>7.3<br>7.4 | Plán údržby                                                                           | 28<br>29<br>29<br>29 |
| 8                        | Odstraňování závad                                                                    | 30                   |
| 8.1<br>8.2<br>8.3        | Chybová hlášení<br>Výměna pojistek přístroje<br>Likvidace                             | 30<br>31<br>31       |
| 9                        | Příslušenství                                                                         | 32                   |
| 10                       | Technické údaje                                                                       | 36                   |
| 10.1<br>10.2<br>10.3     | Převodník CSM 750<br>Snímač CSS 70<br>Čisticí jednotka (možnost výběru)               | 36<br>37<br>38       |
| 11                       | Dodatek                                                                               | 39                   |
| 11.1<br>11.2<br>11.3     | Ovládací matice<br>Výrobní nastavení snímačů<br>Zákaznické nastavení čisticí jednotky | 39<br>41<br>43       |

## 1 Bezpečnostní pokyny

### 1.1 Použití v souladu s určením

Snímač StamoSens CSS 70 a převodník StamoSens CSM 750 tvoří analytický systém pro kontinuální měření obsahu rozpuštěných organických látek. Tento systém je především konstruován pro monitorování proudění organických látek v čističkách odpadních vod.

Jiný způsob použití než ten, který je zde popsaný, zpochybňuje bezpečnost osob a celého měřicího systému a není proto přípustný.

Výrobce neodpovídá za škody způsobené neodbornou manipulací nebo použitím, které je v rozporu s určením přístroje.

## 1.2 Montáž, uvedení do provozu, ovládání

Respektujte následující body:

- Montáž, elektrické připojení, uvedení do provozu, provoz a údržbu měřicího systému provádí pouze vyškolení techničtí pracovníci. Tito pracovníci jsou k tomuto účelu pověřeni provozovatelem zařízení.
- Techničtí pracovníci si přečtou tento Provozní návod, porozumí mu a postupují podle jeho pokynů.
- Před uvedením místa měření do provozu, zkontrolujte funkčnost všech připojení. Zkontrolujte event. poškození elektrických kabelů a spojek hadic.
- Do provozu neuvádějte poškozené výrobky a zabezpečte je proti eventuálnímu uvedení do provozu. Poškozený výrobek označte jako vadný.
- Závady míst měření odstraňují autorizovaní a pro tento účel vyškolení pracovníci.
- Pokud nemůže dojít k odstranění závad, je nutné přístroj uvést mimo provoz a zabezpečit ho proti event. použití.
- Opravy, které nejsou popsané v tomto Provozním návodu, odstraňuje přímo výrobce nebo servis Endress + Hauser.

### 1.3 Provozní bezpečnost

Měřicí přístroj je konstruován a testován v souladu s vývojem techniky a výrobní závod opouští z hlediska bezpečnostně technického ve funkčním stavu. Je nutné dodržovat příslušná opatření a evropské standardy.

Jako uživatelé jste zodpovědní za dodržování následujících bezpečnostních podmínek:

- Montážních pokynů
- Norem a přepisů platných v zemi použití

#### Odolnost vůči rušení

Přístroj je testován na elektromagnetickou kompatibilitu podle platných evropských standardů pro průmyslovou oblast. Přístroj je chráněn proti rušivým elektromagnetickým vlivům následujícími konstrukčními opatřeními:

- Stíněním kabelů
- Odrušovacím filtrem
- Odrušovacími koncenzátory.

Uvedené zabezpečení proti rušivým vlivům platí pouze pro přístroj, který je připojený podle pokynů tohoto Provozního návodu.

#### 1.4 Vrácení zásilky

V případě opravy měřicího přístroje, zašlete *očištěný* přístroj Endress + Hauser. Pokud je to možné, k přepravě použijte originální balení.

K zásilce přiložte Prohlášení o kontaminaci (kopii Prohlášení naleznete na předposlední straně tohoto Provozního návodu) a balicí listy.

### 1.5 Bezpečnostní pokyny a symboly

#### Všeobecné bezpečnostní pokyny

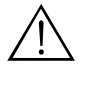

Varování!

Tento symbol varuje před nebezpečím. Nerespektování může způsobit vážná zranění osob a věcné škody.

Pozor!

Tento symbol upozorňuje na eventuální závady vzniklé chybným ovládáním. Nerespektování může způsobit poškození přístroje.

#### Poznámka!

Tento symbol poukazuje na důležité informace.

#### Elektrické symboly Stejnosměrný proud

----

~

Střídavý proud Svorka, na které je střídavé napětí (sinusové) nebo kterou protéká střídavý proud.

Svorka, na které je stejnosměrné napětí nebo kterou protéká stejnosměrný proud.

.

Zemnění Zemnicí svorka, která je z hlediska uživatele již zemněná systémem zemnění.

Zemnicí kabel

Svorka, která musí být zemněna před zřízením jiných připojení.

## 2 Identifikace

## 2.1 Označení přístroje

#### 2.1.1 Typový štítek převodníku CSM 750

| EH ENDRESS+HAUSER<br>STAMOSENS | CE                        |
|--------------------------------|---------------------------|
| order code / Best.Nr.:         | CSM 750-7A1A              |
| serial no. / SerNr.:           | 410067C3NI1               |
| output 1 / Ausgang 1:          | 0/4-20mA, RS 232          |
| output 2 / Ausgang 2:          | -                         |
| mains / Netz:                  | 80-250V AC, 50/60Hz, 15VA |
| prot. class / Schutzart:       | IP 54                     |
| ambient temp. / Umgebungstemp. | ∶ –10°C+55°C              |

Obr. 1: Příklad typového štítku převodníku CSM 750

### 2.1.2 Typový štítek snímače CSS 70

| ENDRESS+HAUSER                 |             |
|--------------------------------|-------------|
| order code / Best.Nr.:         | CSS70-A2B2A |
| serial no. / SerNr.:           | 410013C3NI2 |
| measuring range / Messbereich: | 15-700 1/m  |

Obr. 2: Příklad typového štítku snímače CSS 70

### 2.1.3 Objednací kód

#### Převodník StamoSens CSM 750

|         | Napájení                                            |                                                   |                           |        |                                     |  |  |  |
|---------|-----------------------------------------------------|---------------------------------------------------|---------------------------|--------|-------------------------------------|--|--|--|
|         | 7                                                   | Na                                                | Napájení 80 250 V AC      |        |                                     |  |  |  |
|         | 8                                                   | Na                                                | pájer                     | ní 24  | V AC / DC                           |  |  |  |
|         | 9                                                   | Spe                                               | eciálr                    | ní pro | ovedení podle specifikace zákazníka |  |  |  |
|         | Komunikace / proudový výstup                        |                                                   |                           |        |                                     |  |  |  |
|         |                                                     | А                                                 | RS                        | 232    | a 0/4 20 mA                         |  |  |  |
|         | Y Speciální provedení podle specificikace zákazníka |                                                   |                           |        |                                     |  |  |  |
|         |                                                     |                                                   | Provedení                 |        |                                     |  |  |  |
|         |                                                     |                                                   | 1 Provedení jednokanálové |        |                                     |  |  |  |
|         |                                                     | 9 Speciální provedení podle specifikace zákazníka |                           |        |                                     |  |  |  |
|         |                                                     | Přídavné zařízení                                 |                           |        |                                     |  |  |  |
|         |                                                     | A Osvědčení o jakosti                             |                           |        |                                     |  |  |  |
|         |                                                     | Y Speciální provedení podle specifikace zákazníka |                           |        |                                     |  |  |  |
| CSM 750 |                                                     | Kompletní objednací kód                           |                           |        |                                     |  |  |  |

|        | Ро               | užití                                                                                                    |                                                                                                    |                                                                                                    |  |  |  |
|--------|------------------|----------------------------------------------------------------------------------------------------|----------------------------------------------------------------------------------------------------|----------------------------------------------------------------------------------------------------|--|--|--|
|        | A<br>B<br>C<br>Y | Bez<br>Sč<br>Sč<br>Spe                                                                                                    | Bez čisticí jednotky<br>S čisticí jednotkou 230 V<br>S čisticí jednotkou 115 V<br>Speciální provedení podle specifikace zákazníka |                                                                                                    |  |  |  |
|        |                  | Ro                                                                                                    | zsa                                                                                                    | n měření                                                                                                    |  |  |  |
|        |                  | 4<br>5<br>9                                                                                                    | Roz<br>Roz<br>Spe                                                                                                    | sah měření.3 50 /1m resp. 0.4 60 mg/l COD<br>sah měření 15 700 1/m resp. 20 900 mg/l COD<br>sciální provedení podle specifikace zákazníka |  |  |  |
|        |                  |                                                                                                    | Dé                                                                                                    | ka kabelu                                                                                                    |  |  |  |
|        |                  |                                                                                                    | B Kabel 7 m<br>D Kabel 15 m<br>V Speciální provedení podle specifikcace zákazníka                                                 |                                                                                                    |  |  |  |
|        |                  |                                                                                                    | Provedení                                                                                                    |                                                                                                    |  |  |  |
|        |                  | 1       Bez armatury         2       Ponorná trubice 2 m a pohyblivý držák s odstupem stěn 250 mm         3       Provedení snímače odolné vůči mořské vodě         9       Speciální provedení podle specifikace zákazníka |                                                                                                    |                                                                                                    |  |  |  |
|        |                  | Přídavné zařízení                                                                                                    |                                                                                                    |                                                                                                    |  |  |  |
|        |                  | A         Osvědčení o jakosti           Y         Speciální provedení podle specifikace zákazníka                                                                                                    |                                                                                                    |                                                                                                    |  |  |  |
| CSS 70 |                  |                                                                                                    |                                                                                                    | Kompletní objednací kód                                                                                                    |  |  |  |

#### Snímač UV StamoSens CSS 70

### 2.2 Rozsah dodávky

Dodávka se skládá:

- 1 převodníku StamoSens CSM 750 (typ přístroje a provedení podle typového štíku → viz Kapitola 2.1)
- 1 snímače StamoSens CSS 70 (typ snímače a provedení podle typového štítku → viz Kapitola 2.1),
- 1 Osvědčení o jakosti
- 1 Provozního návodu 305C/07/cs/11.03

#### 2.3 Certifikace

#### Prohlášení o shodě

Měřicí systém odpovídá zákonným požadavkům harmonizačních evropských standardů. Endress + Hauser potvrzuje dodržování norem umístěním značky CE.

#### Osvědčení o jakosti

V závislostí na objednacím kódu obdržíte osvědčení o jakosti.

Tímto osvědčením potvrzuje Endress+Hauser dodržování všech technických předpisů a provedení předepsaných testů individuálně pro svůj výrobek.

## 3 Montáž

# 1 2 3. 4 (5) 6 7 Ð (8) 88 ¥ C07-CXM750xx-11-00-00-xx-001,EPS 9 10

### 3.1 Montáž v přehledu

Obr. 3: Kompletní měřicí systém StamoSens 750 / CSS 70

- 1: Převodník CMS 750
- 2: Ochranný kryt proti vlivům počasí
- 3: Skříňka kompresoru (jen u čisticí jednotky)
- 4): Pilar
- 5: Napájení
- 6: Signální výstupy
- 17: Ponorná trubice
- 8: Pohyblivý držák
- 9: Snímač CSS 70
- 10: Čisticí jednotka

### 3.2 Příjem zboží, přeprava, skladování

- Zkontrolujte event. poškození balení! Informujte dodavetele o event. poškození balení. Poškozené balení uschovejte do vyjasnění záležitosti.
- Zkontrolujte event. poškození obsahu! Informujte dodavatele o evet. poškození dodaného obsahu. Poškozené zboží uchovejte do vyjasnění záležitosti.
- Zkontrolujte kompletnost dodávky na základě dokladů a své objednávky.
- Balicí materiál použijte ke skladování nebo přepravě měřicího systému, Tento originální obal poskytuje optimální ochranu proti nárazům a vlhkosti. Kromě toho je nutné dodržovat přípustné okolní podmínky (viz Technické údaje → Kapitola 10).
- V případě dotazů kontaktujte Endress + Hauser (viz poslední strana tohoto Provozního návodu).

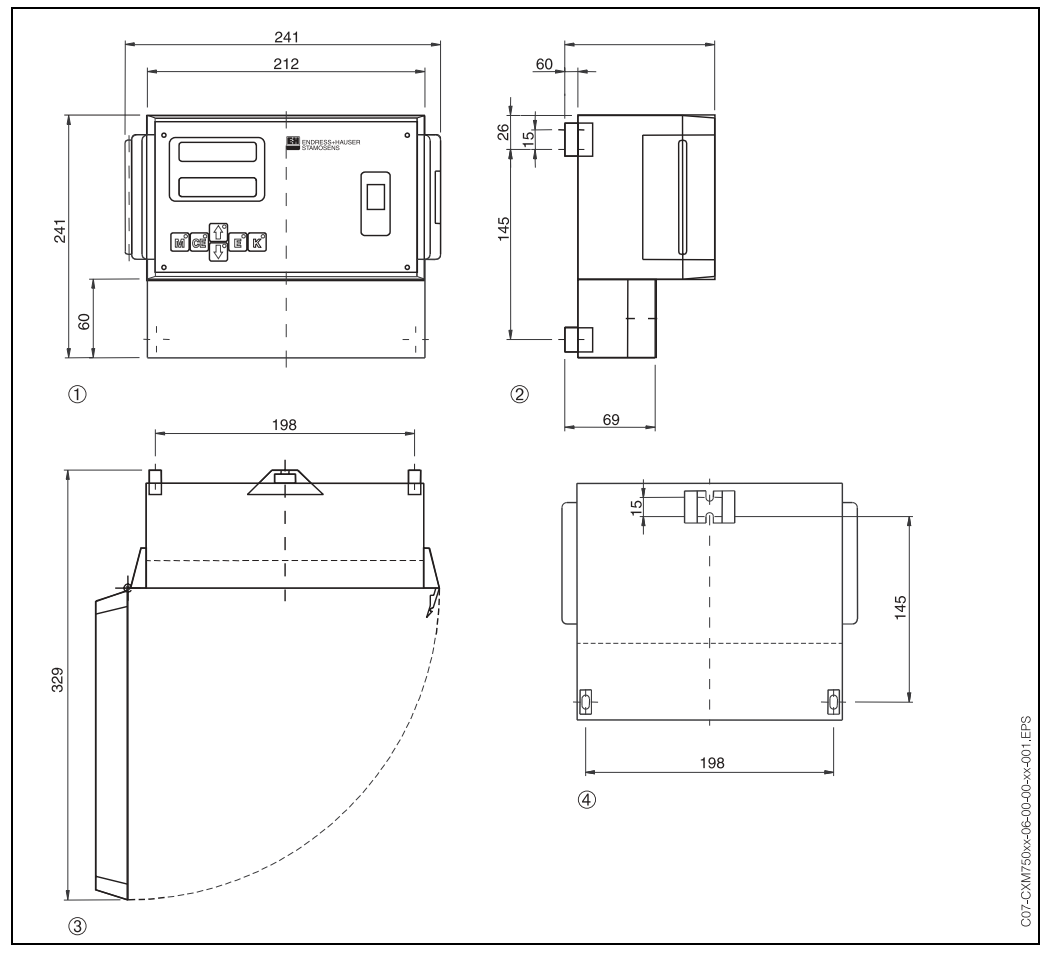

#### 3.2.1 Rozměry

Obr. 4: Rozměry převodníku CSM 750

①: Čelní pohled - nárys

2: Boční pohled - bokorys

③: Pohled zeshora s otevřenou čelní klapkou - půdorys

(4): Pohled zezadu

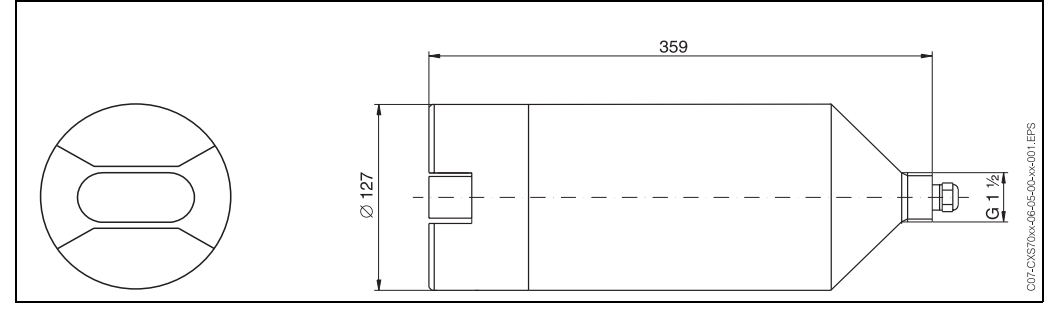

Obr. 5: Rozměry snímače CSS 70 a půdorys plochy měření

## 3.3 Montáž

#### 3.3.1 Montážní pokyny

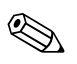

Poznámka!

- Vyberte místo měření tak, aby měření bylo reprezentativní. Snímače neinstalujte do potrubí s turbulencemi a rychlým průtokem.
- Doporučujeme zabezpečit převodník přídavným ochranným krytem proti přímým povětrnostním vlivům (viz Příslušenství → Kapitola 9).
- Upevněte snímač do prodlužovací trubky sondy. Na základě hmotnosti snímače (asi 5 kg) není kabel jako držák dostačující. Nikdy nezavěšujte snímač na kabel.
- Optimální řešení představuje pohyblivý držák k upevnění přístroje bez možnosti vibrací.
- Systém instalujte na dobře přístupném místě měření tak, aby nebyl ohrožena obsluha zařízení (jak při uvedení do provozu, tak i při údržbě a čištění).
- Všechny kabely položte tak, aby se zabránilo jejich mechanickému poškození nebo rušivým vlivům ostatních kabelů.
- Měřicí kanály snímače instalujte ve směru průtoku k zajištění samočisticího efektu.
- Provedení snímače s aktivním kalem je vybaveno čisticí jednotkou, která vhání ztlačený vzduch do prostoru měření a tak zabraňuje usazování částic nebo jejímu znečištění. Pro aplikace, ve kterých mohou obsažené částice způsobit znečištění, je možné si tento způsob čištění objednat jako příslušenství.
- Výpust vzduchu čisticí jednotky umístěte v užším zářezu.

## 3.4 Kontrola montáže

- Následně po montáži proveďte kontrolu zabezpečení připojení a netěsností.
- Zkontrolujte upevnění snímače z hlediska vibrací a tence.
- Zkontrolujte, zda jsou všechny kabely položeny volně bez poškození a elektromagnetických interferencí.

## 4 Elektrické připojení

### 4.1 Uspořádání svorek

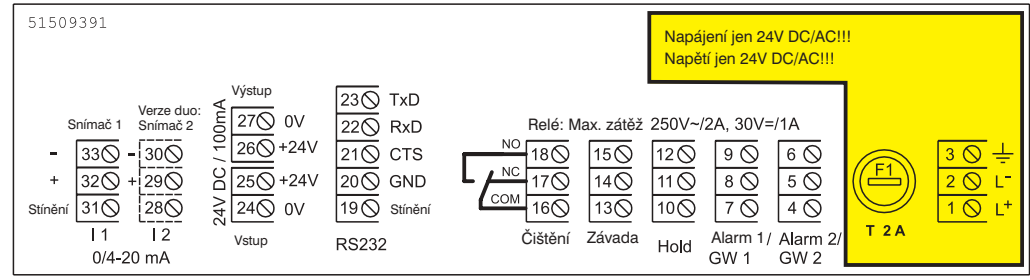

Obr. 6: Elektrické připojení převodníku CSM 750 s napájením 80-250V AC

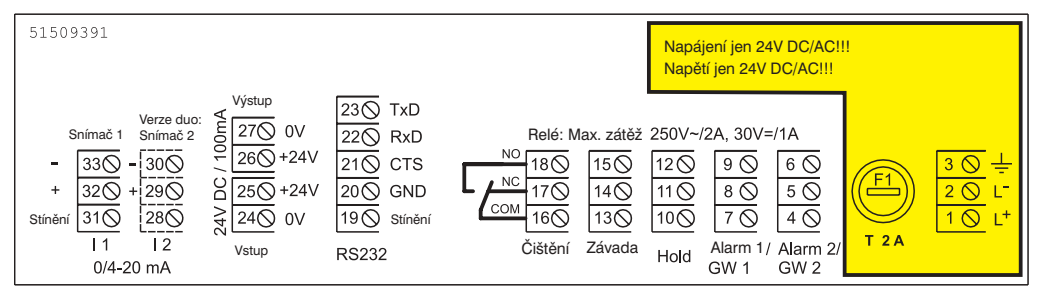

Obr. 7: Elektrické připojení převodníku CSM 750 s napájením 24 V DC/AC

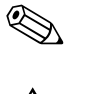

#### Poznámka!

Dvoukanálové provedení ("provedení duo") není u převodníku CSM 750 k dispozici.

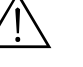

#### Varování!

- Před připojením přístroje se ujistěte, že hodnota hlavního napětí je v souladu s napětím specifikovaným na typovém štítku!
- V blízkosti přístroje je nutné instalovat jednoznačně označné dělicí zařízení.
- Převodník zabezpečte pojistkou 1 A.
- Převodník spouštějte pouze se zasunutým a zašroubovaným konektorem snímače.
- Konektor snímače zasunujte a vysunujte pouze v případě, že je převodník vypnutý.

#### 4.2 Výstupy a vstupy

#### 4.2.1 Řídicí vstup (+24V)

| Výstup          | Svorky  | Funkce                                                                             |
|-----------------|---------|------------------------------------------------------------------------------------|
| 24 V DC "INPUT" | 24 / 25 | Funkce hold, např. pokud je měření přerušeno a právě zobrazená hodnota se přidrží. |

#### Poznámka!

K seřízení 24V DC "INPUT" - VSTUP použijte Ua (+24V, svorka 26). Potom propojte svorku 27 (0V) se svorkou 24 (0V).

| Výstup                       | Svorky       | Popis                                                      |  |
|------------------------------|--------------|------------------------------------------------------------|--|
| Výstražný signál 1 7 / 8 / 9 |              | Spíná při překročení nebo nedosažení limitní hodnoty 1     |  |
| Výstražný signál 2 4 / 5 / 6 |              | Spíná při překročení nebo nedosažení limitní hodnoty 2     |  |
| Hold 10 / 11 / 12            |              | Měření je přerušené, hodnoty se přidrží                    |  |
| Závada                       | 13 / 14 / 15 | Chybové hlášení je možné opravit pomocí ovládacího<br>menu |  |
| Čištění                      | 16 / 17 / 18 | Spínací kontakt pro čištění snímače                        |  |

#### 4.2.2 Signální výstupy (kontakty spínání)

### 4.2.3 Analogový výstup (I-1)

| Výstup                      | Svorky       | Popis                                          |
|-----------------------------|--------------|------------------------------------------------|
| Snímač 1<br>0/4 mA<br>20 mA | 31 / 32 / 33 | Začátek rozsahu měření<br>Konec rozsahu měření |

## 4.3 Čisticí jednotka

Čisticí jednotka je připojena k sítovému napájení. Převodník CSM 750 je s čisticí jednotkou propojen podle níže uvedené tabulky CSM 750:

| Svorka CSM 750 | Svorka čisticí jednotky | Funkce          |
|----------------|-------------------------|-----------------|
| 3 (±)          | PE                      | Zemnění hlavice |
| 1 (L)          | L1                      | Vodič           |
| 2 (N)          | Ν                       | Nulový vodič    |
| 16             | 1                       | Pojistka        |
| 18             | 2                       |                 |

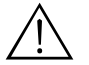

#### Varování!

Přístroj před otevřením odpojte ze sítě! Kontakty připojení vedou napětí i v případě, že je převodník vypnutý!

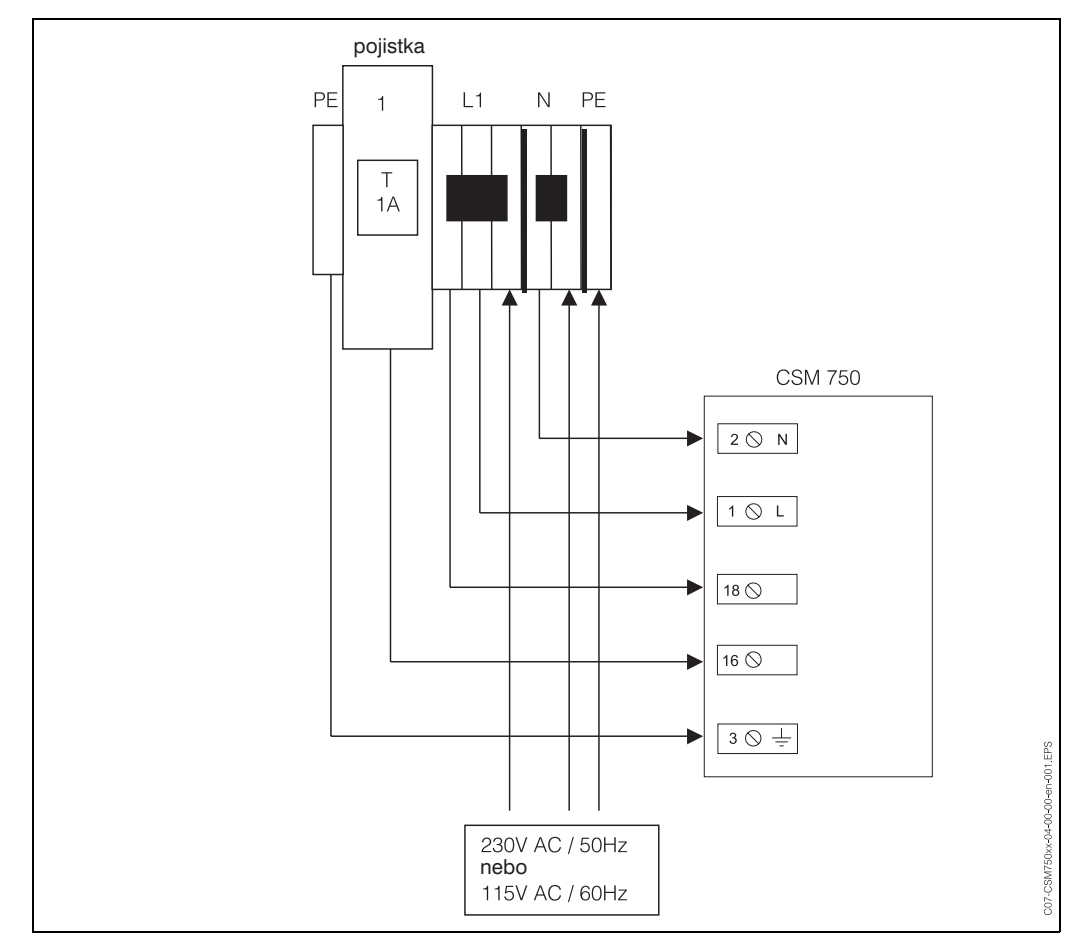

Obr. 8: Připojení čisticí jednotky

## 4.4 Sériové rozhraní

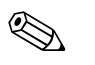

#### Poznámka!

Sériové rozhraní je použitelné pro servisní účely.

| RS 232 | 2-0 převodníku C  | SM 750 |        | COM 1 / 2 na PC   | :                  |
|--------|-------------------|--------|--------|-------------------|--------------------|
| Svorka | SUB-D<br>9-pólová | Funkce | Funkce | SUB-D<br>9-pólová | SUB-D<br>25-pólová |
| 23     | 3                 | TxD    | RxD    | 2                 | 3                  |
| 22     | 2                 | RxD    | TxD    | 3                 | 2                  |
| 21     | 8                 | CTS    | RTS    | 7                 | 4                  |
|        |                   |        | CTS    | 8                 | 5                  |
| 20     | 5                 | GND    | GND    | 5                 | 7                  |

Konfiguraci PC proveďte následujícím způsobem:

- Softwarový protokol: 9600 baudů, N (= bez parity), 8 datových bitů, 1 stop bit
- Výstupní formát: ASCII. Pro přenos dat se musí vysílat kód ASCII "81" (hex 51, "Q" = otázka).

## 4.5 Kontrola připojení

Po elektrickém připojení měřicího systému proveďte následující kontroly:

| Stav přístroje a specifikace                                                                 | Pokyny                                                                                                    |
|----------------------------------------------------------------------------------------------|----------------------------------------------------------------------------------------------------|
| Není přístroj nebo kabel vně poškozený?                                                      | Optická kontrola                                                                                                    |
| Elektrické připojení                                                                         | Pokyny                                                                                                    |
| Souhlasí napájecí napětí s údaji na typovém štítku?                                          | 80 250 V AC<br>24 V AC / DC                                                                                                    |
| Odpovídají použité kabely požadovaným specifikacím?                                          | Pro připojení snímače používejte<br>originální kabely E+H viz<br>Příslušenství → Kapitola 9                                                                         |
| Nejsou použité kabely vystaveny tahu?                                                        |                                                                                                    |
| Je vedení jednotlivých typů kabelů odděleno správným způsobem?                               | Napájecí a signální vedení<br>během celé dráhy jsou<br>oddělené, aby nemohlo dojít k<br>vzájemnému rušení. Oddělené<br>kanály kabelů představují ideální<br>řešení. |
| Jsou kabelová vedení bez smyček a překřížení?                                                |                                                                                                    |
| Jsou kabely napájení a signální kabely připojeny správným způsobem podle schématu připojení? |                                                                                                    |
| Jsou všechny svorky dotažené?                                                                |                                                                                                    |
| Jsou všechny kabelové přívody instalované, dotažené a těsné?                                 |                                                                                                    |
| Je konektor snímače pevně přišroubovaný?                                                     |                                                                                                    |
| Disponuje převodník pojistkou?                                                               | Specifikaci pojistky viz Technické<br>údaje → Kapitola 10                                                                                                    |
| Je k dispozici dělicí zařízení?                                                              |                                                                                                    |

## 5 Provoz

## 5.1 Displej a ovládací prvky

#### 5.1.1 Displej

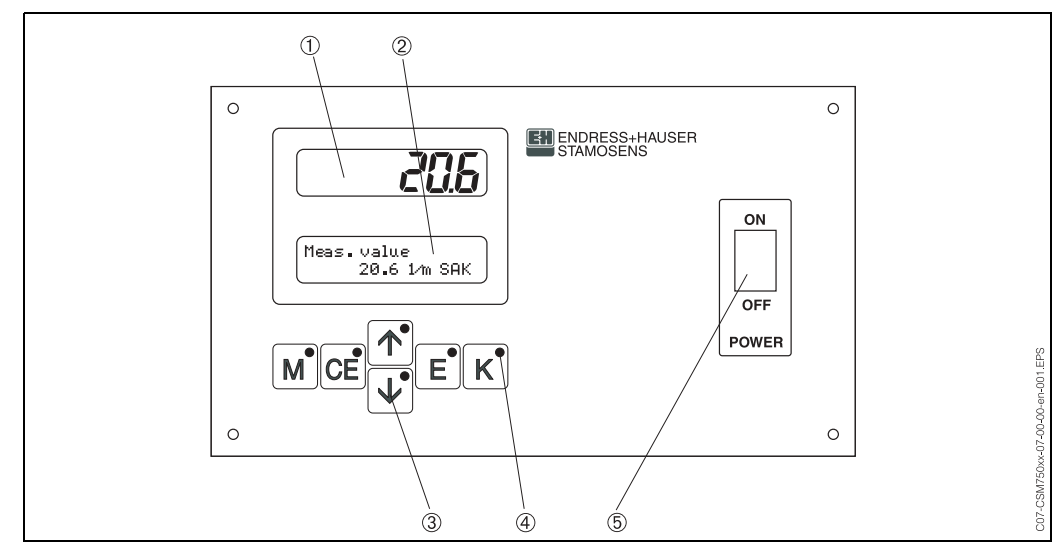

#### Obr. 9: Ovládací panel převodníku CSM 750

①: Displej LED (zobrazení měřené hodnoty)

- 2: Displej LC (stav zobrazení)
- 3: Ovládací tlačítka
- ④: Diody LE
- 5: Hlavní vypínač

#### 5.1.2 Uspořádání tlačítek

Ovládací tlačítka a integrované diody LE plní následující funkce:

| Tlač.    | Funkce tlačítka                                                                                                    | Funkce diody LE                 |
|----------|----------------------------------------------------------------------------------------------------|---------------------------------|
| Μ        | – Hlavní menu měření                                                                                                    | Limitní hodnota 1<br>překročená |
| CE       | <ul> <li>Zpět v submenu</li> </ul>                                                                                                    | Limitní hodnota 2<br>překročená |
|          | <ul> <li>Zpět v hlavním menu</li> <li>Zvýšit číselnou hodnotu v submenu</li> <li>Start čištění v servisním menu</li> </ul>                                                    | Rozsah měření překročený        |
| <b>\</b> | <ul> <li>Dopředu v hlavním menu</li> <li>Redukce číselné hodnoty v submenu</li> <li>Stop čištění v servisním menu</li> </ul>                                                  | Rozsah měření nedosažený        |
| E        | <ul> <li>Potvrzení voleb hlavního menu</li> <li>Dopředu v submenu</li> <li>Potvrzení číselných hodnot a parametrů</li> <li>Přepínání zobrazení během režimu měření</li> </ul> | Chybové hlášení                 |
| К        | <ul> <li>Změna korekčním faktorů</li> <li>Start dílčího měření v servisním menu</li> </ul>                                                                                    | Čištění aktivní                 |

## 5.2 Místní ovládání

#### 5.2.1 Hlavní menu

Vyvolejte hlavní menu, ve kterém podržte stisknuté tlačítko <sup>M</sup>, dokud se na displeji nezobrazí "MEASUREMENT" - MĚŘENÍ. Body hlavního menu obsahují následující pole:

| Volby                | Displej LC      | Info                                                                                                    |
|----------------------|-----------------|----------------------------------------------------------------------------------------------------|
| MĚŘENÍ               | MEASUREMENT     | <ul> <li>Záznam, vyhodnocení a zobrazení <ul> <li>signálu snímače</li> <li>analogového proudu</li> <li>frekvence snímače</li> </ul> </li> <li>Nastavení spínače limitní hodnoty</li> <li>Zobrazení chybových hlášení</li> </ul> |
| VSTUPNÍ<br>PARAMETRY |                 | Nastavení standardních hodnot pro<br>– rozsahy měření<br>– limitní hodnoty<br>– čištění                                                                                                    |
| KALIBRAČNÍ BODY      | CALIBRATION PTS | Definování počtu kalibračních bodů                                                                                                    |
| PŘIŘAZENÍ            | SAK INPUT       | Přiřazení hodnot koncentrace kalibračním bodům<br>měření                                                                                                    |
| FREKVENCE            | FREQUENCY       | Přiřazení frekvencí z kalibrace měřicím místům                                                                                                    |
| KONFIGURACE          | CONFIGURATION   | Nastavení standardních hodnot pro<br>– typ snímače<br>– jednotku měření<br>– korekční faktor<br>– analogový výstup<br>– limitní hodnoty<br>– chybové hlášení<br>– datum, čas                                                    |
| JAZYK                |                 | Výběr jazyka z menu jazyk                                                                                                    |
| DIAGNOSTIKA          | DIAGNOSTICS     | Zobrazení chybových hlášení                                                                                                    |
| SERVIS               | SERVICE         | Ruční měření použitím blesku pro servisní a<br>testovací účely                                                                                                    |
| DATOVÁ PAMĚT         | DATA MEMORY     | Posledních 340 měřených hodnot s<br>časovým udajem uložení.<br>Pouze pro servisní účely.                                                                                                    |

#### 5.2.2 Menu "MEASUREMENT"

| Volby            | Displej                    | Rozsah nastavení<br>Výrobní nastavení<br>(tučné)                                                                                                    | Info                                                                                                    |
|------------------|----------------------------|----------------------------------------------------------------------------------------------------|----------------------------------------------------------------------------------------------------|
| MĚŘENÍ           | MEASUREMENT                |                                                                                                    | <ul> <li>Záznam, vyhodnocení a zobrazení <ul> <li>signálu snímače</li> <li>analogového proudu</li> <li>frekvence snímače</li> </ul> </li> <li>Nastavení spínače limitních hodnot</li> <li>Zobrazení chybových hlášení</li> </ul>                                                                                                    |
| Měřená hodnota   | Measured value<br>18.0 1/m | 1/m SAK<br>mg/I DOC<br>mg/I TOC<br>mg/I BOD<br>mg/I COD<br>mg/I*<br>mg/I-N*                                                                                                    | Zobrazení jednotky, která závisí na typu snímače vybraném<br>v menu CONFIGURATION - KONFIGURACE<br>SAK = spektrální absorpční koeficient<br>DOC = rozpuštěný organický uhlík<br>TOC = celkový organický uhlík<br>BOD = biologická potřeba kyslíku<br>COD = chemická potřeba kyslíku<br>Jednotky označené * jsou k dispozici pouze u snímače<br>CNS 70.<br>Tlačítkem <sup>E</sup> je možné během režimu měření přepínat<br>mezi měřenou hodnotou, analogovým výstupem a<br>měřenou frekvencí. |
| Analogový výstup | Analog output<br>4.00 mA   | <b>4.00 mA</b><br>20.0 mA                                                                                                    | Zobrazení hodnoty proudu, která odpovídá měřené<br>hodnotě.                                                                                                    |
| Frekvence měření | Frequency<br>4253 Hz       | 0 5965 Hz                                                                                                    | Zobrazení měřené frekvence, která závisí na typu snímače<br>vybraném v menu CONFIGURATION - KONFIGURACE.                                                                                                    |
| Displej LCD      | <b>— — — —</b>             | Při prvním měření se po aktivaci zobrazí vedle uvedené zobrazení.<br>Alternativně může nastat i situace selhání následně po běžném provozu. Potom<br>přejděte do menu DIAGNOSTICS - DIAGNOSTIKY (Kapitola 5,.2.9), které umožňuje<br>čtení chybových hlášení. |                                                                                                    |
| Displej LC       | Meas.value                 |                                                                                                    |                                                                                                    |

#### 5.2.3 Menu "PARAMETER ENTRY"

Poznámka!

Některá nastavení, která se provádí v menu "CONFIGURATION" - KONFIGURACE ovlivňují zadání v menu "PARAMETER ENTRY" - VSTUPNÍ PARAMETRY. Proto při prvním uvedení do provozu pracujte nejdříve s menu "CONFIGURATION" - KONFIGURACE (viz Kapitola 6.2).

| Volby                 | Displej                          | Rozsah nastavení<br>Výrobní nastavení<br>(tučné)               | Info                                                                                                    |
|-----------------------|----------------------------------|----------------------------------------------------------------|----------------------------------------------------------------------------------------------------|
| PARAMETRIZACE         |                                  |                                                                | Nastavení standardních hodnot<br>– měřených rozsahů<br>– limitních hodnot<br>– čištění                                                                                                    |
| Rozsah měření - start | Range start<br>0.00 1/m SAK      | 0.30 50.0 1/m SAK<br><b>0.30 1/m SAK</b>                       | Volitelný rozsah koncentrace v rámci kalibrační křivky,<br>kterému je lineárně přiřazen analogový výstup.<br>Displeje (LED a LC) zobrazují pouze měřené hodnoty, které<br>jsou větší než polovina začátku rozsahu měření a menší                                              |
| Konec rozsahu měření  | Range end<br>50.0 1/m SAK        | 0.30 50.0 1/m SAK<br><b>50.0 1/m SAK</b>                       | než dvojnásobek konce měřeného rozsahu. Začátek a<br>konec rozsahu měření tvoří zároveň limit zadání hodnot<br>výstražného signálu.<br>Výrobní nastavení rozsahu měření závisí na typu snímače,<br>který je vybrán v menu CONFIGURATION -<br>KONFIGURACE.                     |
| Limitní hodnota A     | Alarm A setpoint<br>10.0 1/m SAK | 0.30 50.0 1/m SAK<br>10.0 1/m SAK                              | Spínací hodnoty koncentrace pro relé výstražného signálu.<br>Spínací hystereze činí vždy 2%.                                                                                                    |
| Limitní hodnota B     | Alarm B setpoint<br>50.0 1/m SAK | 0.30 50.0 1/m SAK<br><b>50.0 1/m SAK</b>                       | Výrobní nastavení pro limitní hodnoty závisí na typu<br>snímače, který je vybraný v menu CONFIGURATION -<br>KONFIGURACE.                                                                                                    |
| Potlačení             | Signal filter<br>10              | 0 100<br>10                                                    | Potlačení indikuje počet záblesků pro dílčí měření, pomocí<br>kterého se stanoví aritmetický průměr signálu snímače,<br>který je v souladu s hodnotou koncentrace.                                                                                                    |
| 1. měření             | 1. Measurement<br>01.01.99 00:00 | 01.01.00 - 31.12.99<br>00:00 - 23:59<br><b>01.01.99 00:00h</b> | Doba prvního měření (DD.MM.YY, čas hh:mm). Po každé<br>změně se neočekává již interval měření. Pokud má měření<br>začít okamžitě, je nutné nastavit dobu v minulosti (nejdřívě<br>1.01.96).                                                                                   |
| Interval měření       | Meas.interval<br>0 min           | 0 120 min<br><b>0 min</b>                                      | Doba mezi dvěma procesy měření. Pokud byl vybrán<br>interval měření = 0 min, provádí snímač měření a následně<br>po ukončení tohoto měření spustí okamžitě nové měření.                                                                                                    |
| Interval čištění      | Clean.interval<br>1 min          | 0 720 min<br>1 min                                             | Výrobní nastavení intervalu čištění závisí na typu snímače,<br>který je vybraný v menu CONFIGURATION -<br>KONFIGURACE. Pokud byl vybrán interval čištění = 1 min,<br>následuje čištění po každém měření. Pokud je interval<br>čištění = 0, znamená to, že čištění je vypnuté. |
| Doba trvání čištění   | Cleansing period<br>10 s         | 1 600 s<br>10 s                                                | Výrobní nastavení pro dobu čištění závisí na typu snímače<br>vybraném v menu CONFIGURATION - KONFIGURACE.                                                                                                    |

#### 5.2.4 Menu "CALIBRATION POINTS"

| Volby             | Displej         | Rozsah nastavení<br>Výrobní nastavení<br>(tučně) | Info                                                                                                    |
|-------------------|-----------------|--------------------------------------------------|----------------------------------------------------------------------------------------------------|
| KALIBRAČNÍ BODY   | CALIBRATION PTS |                                                  | Definice počtu kalibračních bodů                                                                                                    |
| Číslo kódu        | No. of points   | 0 99<br><b>0</b>                                 | Pro vstup do submenu zadejde kód "99". Pokud byl zadán<br>neprávný kód, vrátí se zobrazení zpět k hlavnímu menu<br>"MEASUREMENT" - MĚŘENÍ.             |
| Počet bodů měření | No. of points   | 1 7<br>1                                         | Počet kalibračních bodů, které by se měly využít k tvorbě<br>charakteristické kalibrační křivky. Kalibrace přístroje se<br>provádí ve výrobním závodě. |

#### 5.2.5 Menu "SAK INPUT"

| Volby               | Dispej                  | Rozsah nastavení<br>Výrobní nastavení<br>(tučné) | Info                                                                                                    |
|---------------------|-------------------------|--------------------------------------------------|----------------------------------------------------------------------------------------------------|
| PŘIŘAZENÍ           | SAK INPUT               |                                                  | Přiřazení hodnot koncentrace k bodům měření kalibrace                                                                                          |
| Číslo kódu          | No. of points           | 0 99<br><b>0</b>                                 | Pro přístup do submenu zadejte kód "99". Při nesprávném<br>zadání kódu se zobrazení vrací do hlavního menu - režimu<br>"MEASUREMENT" - MĚŘENÍ. |
| Zadání místa měření | 1.Value<br>23.4 1/m SAK | 1 7<br>1                                         | Přiřazení hodnot koncentrace z režimu kalibrace pro<br>následující údaje frekvence.                                                            |

### 5.2.6 Menu "FREQUENCY"

| Volby      | Displej       | Rozsah nastavení<br>Výrobní nastavení<br>(tučné) | Info                                                                                                    |
|------------|---------------|--------------------------------------------------|----------------------------------------------------------------------------------------------------|
| FREKVENCE  | FREQUENCY     |                                                  | Přiřazení hodnot koncentrací k bodům měření kalibrace                                                                                              |
| Číslo kódu | No. of points | 0 99<br>0                                        | Pro přístup do submenu zadejte kód "99". Při nesprávném<br>zadání čísla kódu se zobrazení vrací do hlavního menu<br>režimu "MEASUREMENT" - MĚŘENÍ. |

| Volby     | Displej               | Rozsah nastavení<br>Výrobní nastavení<br>(tučné) | Info                                                                                                    |
|-----------|-----------------------|--------------------------------------------------|----------------------------------------------------------------------------------------------------|
| FREKVENCE | 1. Value [Hz]<br>4426 | 0 5965 Hz<br><b>5312</b>                         | Zadání frekvence k bodům měření z procesu kalibrace.<br>Výrobní nastavení měřené frekvence podle typu snímače<br>vybraného v menu CONFIGURATION - KONFIGURACE |

#### 5.2.7 Menu "CONFIGURATION"

Poznámka!

Některá nastavení, která je možné provést v tomto menu, ovlivňují nastavení v menu "PARAMETER ENTRY" - VSTUPNÍ PARAMETRY. Proto při prvním uvedení do provozu pracujte nejdříve s menu "CONFIGURATION" - KONFIGURACE (viz Kapitola 6.2).

| Volby             | Displej                    | Rozsah nastavení<br>Výrobní nastavení<br>(tučné)                                                                        | Info                                                                                                    |
|-------------------|----------------------------|----------------------------------------------------------------------------------------------------|----------------------------------------------------------------------------------------------------|
| KONFIGURACE       |                            |                                                                                                    | Nastavení standardních hodnot pro<br>– typ snímače<br>– jednotku měření<br>– korekční faktor<br>– analogový výstup<br>– limitní hodnoty<br>– chybové hlášení<br>– datum, čas                                                                                                    |
| Číslo kódu        | No. of points              | 0 99<br><b>0</b>                                                                                                    | Pro přístup do submenu zadejte kód 99.§ Při nesprávném<br>zadání kódu se zobrazení vrací do hlavního menu - režim<br>"MEASUREMENT" - MĚŘENÍ.                                                                                                    |
| Typ snímače       | Type of sensor<br>SAK 0-50 | SAK 0-50<br>SAK 0-700<br>NOx AS 20-50*<br>NOx AS 0-25*<br>NOx CW 20-50*<br>NOx CW 0-25*<br>NOx AS 0-30*<br>NOx CW 0-60* | Výběr typu vybraného snímače CSS 70.<br>Výběr typu snímače se testuje z hlediska platnosti např.<br>zda je vybraný snímač identický s připojeným snímačem.<br>Typy snímačů označené * jsou k dispozici pouze u snímače<br>CNS 70.                                                                                                    |
| Jednotka měření   | Unit of measure<br>1/m SAK | 1/m SAK<br>mg/l DOC<br>mg/l TOC<br>mg/l BOD<br>mg/l COD<br>mg/l*<br>mg/l-N*                                             | Výběr jednotky měření.<br>Jednotky měření označené * jsou k dispozici pouze u<br>snímače CNS 70.                                                                                                    |
| Výrobní nastavení | Default setup<br>y:î+↓n:E  | ano<br>ne                                                                                                    | <ul> <li>Výběrem "Default setup" - výrobní nastavení se používají standardní paramery specifické z hlediska snímače. Díky tomu je snímač okamžitě připraven k měření, bez nutnosti přizpůsobení.</li> <li>Přehled výrobních nastavení snímačů viz → Kapitola 11.2.</li> <li>Poznámka: Při použití výrobního nastavení se předchozí uložené hodnoty přepisují.</li> </ul> |
| Korekční faktor   | Correct.factor<br>+0%      | -25+25%<br>0%                                                                                                    | Lineární faktor přizpůsobení kalibrační křivky při<br>minimálních odchylkách složení odpadních vod. Při výběru<br>výrobního nastavení se automaticky nastavuje na hodnotu<br>"0".                                                                                                    |

Volby

Průměrná hodnota

| Displej                  | Rozsah nastavení<br>Výrobní nastavení<br>(tučné) | Info                                                                                                    |
|--------------------------|--------------------------------------------------|----------------------------------------------------------------------------------------------------|
| n mean value<br>10       | 1-20<br>10                                       | Počet dílčích hodnot měření, které se používají při výpočtu<br>aritmetického průměru, před zobrazením měřené hodnoty.<br>Tato funkce se používá k vyrovnání denní křivky. |
| Analog output<br>4-20 mA | 0-20 mA<br><b>4-20 mA</b>                        | Výběr proudového rozsahu, na kterém se zobrazuje rozsah<br>měření.                                                                                                    |
| Olarm 0                  | NC stálý proud                                   |                                                                                                    |

| Analogový výstup  | Analog output<br>4-20 mA          | 0-20 mA<br>4-20 mA                                          | Vyber proudoveno rozsanu, na kterem se zobrazuje rozsah<br>měření.                               |
|-------------------|-----------------------------------|-------------------------------------------------------------|--------------------------------------------------------------------------------------------------|
| Limitní hodnota A | Alarm A<br>normally open          | NC stálý proud<br><b>NO pracovní proud</b>                  | Nastovaní zalá jako kostaktu NO pobo NC                                                          |
| Limitní hodnota B | Alarm B<br>normally open          | NC stálý proud<br><b>NO pracovní proud</b>                  | Změny tohoto nastavení jsou aktivní teprve po obnově<br>vypnutí a sepnutí převodníku<br>CSM 750. |
| Chybové hlášení   | Diagnostic alarm<br>normally open | NC stálý proud<br><b>NO pracovní proud</b>                  |                                                                                                  |
| Datum / čas       | act.Date/Time<br>10.02.02 11:32   | 01.01.00 -31.12.99<br>00:00 - 23:59<br>aktuální datum a čas | Výrobní nastavení zobrazuje aktuální datum a čas.                                                |

#### 5.2.8 Menu "LANGUAGE"

| Volby | Displej             | Rozsah nastavení<br>Výrobní nastavení<br>(tučně)                                                                       | Info                                                   |
|-------|---------------------|----------------------------------------------------------------------------------------------------|--------------------------------------------------------|
| JAZYK |                     |                                                                                                    | Výběr jazyka                                           |
| Jazyk | English<br>selected | němčina<br>angličtina<br>francouzština<br>švédština<br>finština<br>holandština<br>italština<br>španělština<br>polština | Jiné jazyky, které nejsou uloženy, na základě poptávky |

### 5.2.9 Menu "DIAGNOSTICS"

| Volby           | Displej             | Rozsah nastavení<br>Výrobní nastavení<br>(tučné)                                                                                                    | Info                                                                                                    |
|-----------------|---------------------|----------------------------------------------------------------------------------------------------|----------------------------------------------------------------------------------------------------|
| Zobrazení LED   |                     | V případě závady funkce r<br>V tomto případě jděte do<br>přečtení chybového hláše                                                                     | nebo režimu závady se zobrazí níže uvedená zobrazení.<br>menu DIAGNOSTICS - DIAGNOSTIKA , které umožňuje<br>ní.                                 |
| Zobrazení LC    | Meas.value          | <ul> <li>Poznámka!</li> <li>Signální výstup je nasta<br/>přerušení minimálně 10</li> <li>Během závady proudov<br/>Výstražné signály limitn</li> </ul> | aven na "fault" - závada, pokud příčina závady trvá bez<br>) s.<br>vý výstup podrží poslední měřenou hodnotu.<br>í hodnoty zůstávají beze změn. |
| DIAGNOSTIKA     | DIAGNOSTICS         |                                                                                                    | Zobrazení chybových hlášení                                                                                                    |
| Chybové hlášení | No sensor<br>signal | -                                                                                                    | Chybová hlášení a odstraňování závad viz Kapitola 8.1                                                                                           |

#### 5.2.10 Menu "SERVICE"

| Volby                            | Displej         | Rozsah nastavení<br>Výrobní nastavení<br>(tučně) | Info                                                                                                    |
|----------------------------------|-----------------|--------------------------------------------------|----------------------------------------------------------------------------------------------------|
| SERVIS                           | SERVICE         |                                                  | Manuální měření pomocí blesku pro servisní a testovací<br>účely.                                                                                                    |
| Dílčí měření<br>frekvence měření | (K: Single shot | -                                                | Tlačítkem K aktivujte dílčí měření. Měřená frekvence se<br>zobrazí na displeji LC. Zobrazená frekvence se používá jen<br>ke kontrole funkce, uložení do datové paměti není možné.<br>Tlačítkem 1 nebo 4 aktivujete nebo deaktivujete<br>kontakt čištění. |

#### 5.2.11 Menu "DATA MEMORY"

#### Poznámka!

Menu "DATA MEMORY" se používá pouze pro servisní účely.

| Volby        | Displej     | Rozsah nastavení<br>Výrobní nastavení<br>(tučně) | Info                                                  |
|--------------|-------------|--------------------------------------------------|-------------------------------------------------------|
| DATOVÁ PAMĚT | DATA MEMORY |                                                  | Poslední 340 měřených hodnot s časovým údajem uložení |

| Volby                                | Displej                       | Rozsah nastavení<br>Výrobní nastavení<br>(tučně) | Info                                                                                                    |
|--------------------------------------|-------------------------------|--------------------------------------------------|----------------------------------------------------------------------------------------------------|
| Měřená hodnota<br>časový údaj měření | 0.00 mg/l-N<br>10.02.02 11:34 | _                                                | Číst je možné pouze datové věty.                                                                                                    |
| Sériový výstup                       | Serial output<br>yes:K no:E   | ano<br>ne                                        | Stisknutím tlačítka <sup>M</sup> možné nastavit sériový výstup<br>datových vět pomocí rozhraní RS 232 ve formátu ASCII.<br>Konfigurace PC viz → Kapitola 4.4 |
| Data smazat                          | Clear data<br>y:î+↓ n:E       | ano<br>ne                                        | Zde se mažou všechny datové věty v datové paměti.<br>Listování datovými větami tlačítkem 🚹 nebo 🗼                                                            |
| -                                    | empty                         | Pokud je datová pamět pr                         | ázdná, zobrazí se vedle uvedený displej.                                                                                                    |

## 6 Uvedení do provozu

## 6.1 Kontrola funkčnosti

Varování!

Před spuštěním systému se ujistěte, že měřicí místo není nebezpečné. Nekontrolovatelně řízená čerpadla, ventily a podobně mohou vést k poškození přístrojů.

#### Pozor!

- Před spuštěním zkontrolujte ještě jednou správnost všech připojení!
- Rovněž zkontrolujte, že byla provedena kontrola připojení (viz Kapitola 4.5).

### 6.2 První uvedení do provozu

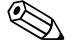

Poznámka!

- Před prvním spuštěním systému se seznamte s ovládání převodníku. K tomuto účelu se především věnujte Kapitole 1 (Bezpečnostní pokyny) a Kapitole 5 (Ovládání).
- Snímač CSS 70 by měl být asi 1 hodinu umístěn v médiu, aby pokud možno došlo k vyrovnání teploty snímače a teploty média.
- Konfigurace převodníku CSM 750 byla provedena ve výrobním závadě a spouští se automaticky s měřením. Na základě různého složení odpadních vod mohou média vykazovat odchylky. Proto se doporučuje při uvedení do provozu provést speciální kalibraci s ohledem na danou aplikaci.

První uvedení měřicího systému do provozu se provádí:

| Tlačítko                                                                          | Displej                    |
|-----------------------------------------------------------------------------------|----------------------------|
| Zapněte převodník.                                                                |                            |
| Stiskněte tlačítko M                                                              | MEASUREMENT                |
| 5 krát stiskněte tlačítko ↓ .<br>Potvrďte tlačítkem <sup>E</sup> .                | CONFIGURATION              |
| Tlačítkem ♥ nastavte kód "99".<br>Potvrďte tlačítkem ⋿                            | Code No.<br>99             |
| K výběru snímače použijte tlačítko ↓ nebo ↑.<br>Potvrďte tlačítkem <sup>E</sup> . | Type of sensor<br>SAK 0-50 |
| K výběru požadované jednotky měření použijte tlačítko                             | Unit of measure<br>1/m SAK |

| Tlačítko                                                                                 | Displej                           |
|------------------------------------------------------------------------------------------|-----------------------------------|
| Tlačítka                                                                                 | Default setup<br>y:↑+↓n:E         |
| Funkci "Correction factor 0%" - korekční faktor 0% potrďte tlačítkem E.                  | Correct.factor<br>+0%             |
| Tlačítko                                                                                 | n mean value<br>10                |
| Tlačítko                                                                                 | Analog output<br>4-20 mA          |
| Tlačítko ↓ nebo ↑ použijte ke konfiguraci limitní hodnoty A.<br>Potvrďte tlačítkem E     | Alarm A<br>normally open          |
| Tlačítko                                                                                 | Alarm B<br>normally open          |
| Tlačítko                                                                                 | Diagnostic alarm<br>normally open |
| Tlačítka 🕂 🗼 a E použijte ke konfiguraci aktuálního data a času.<br>Potvrďte tlačítkem E | act.Date/Time<br>10.02.02 11:32   |
| Stiskněte tlačítko <sup>M</sup> .<br>Nyní je systém připraven k měření.                  | MEASUREMENT                       |

Tak se provádí jednobodová kalibrace měřicího systému:

| Tlačítko                                                                                                    | Displej                                      |
|----------------------------------------------------------------------------------------------------|----------------------------------------------|
| Snímač umístěte asi na 1 hodinu do média.                                                                                                    |                                              |
| Odeberte vzorek v přímé blízkosti snímače a v labotaroři definujte obsah rozpu<br>(jako DOC, TOC, BSB nebo CSB, podle jednotky měření, která by měla být k r | uštěné organické látky<br>něření přiřazena). |
| Stiskněte tlačítko M                                                                                                    | MEASUREMENT                                  |
| Během měření stiskněte 3 x tlačítko <sup>E</sup> , zobrazí se tak příslušná frekvence<br>hodnoty měření.<br>Hodnotu frekvence snímače si poznamenejte.       | Frequency<br>4836 Hz                         |
| Stiskněte tlačítko M .                                                                                                    | MEASUREMENT                                  |
| Stiskněte 2 x tlačítko ↓<br>Potvrďte tlačítkem <sup>E</sup> .                                                                                                | CALIBRATION PTS                              |
| Stisknutím tlačítka 🗼 nastavíte kód "99".<br>Potvrďte tlačítkem 🗉.                                                                                           | Code No.<br>99                               |
| Tlačítko                                                                                                    | No. of points                                |
| Stikněte tlačítko .                                                                                                    | MEASUREMENT                                  |
| 3 x stiskněte tlačítko .<br>Potvrďte tlačítkem <sup>E</sup> .                                                                                                | SAK INPUT                                    |
| Pro konfiguraci kódu "99" stiskněte tlačítko                                                                                                    | Code No.<br>99                               |
| Tlačítkem 🗼 nebo 🕂 nastavte první měřenou hodnotu tak, aby dosáhla<br>laboratorní hodnoty.<br>Potvrďte tlačítkem 🗉.                                          | 1. Value<br>13.6 1/m SAK                     |
| Stiskněte tlačítko M .                                                                                                    | MEASUREMENT                                  |
| Stiskněte 4 x tlačítko $\bullet$ .<br>Potvrďte tlačítkem $^{E}$ .                                                                                            | FREQUENCY                                    |

| Tlačítko                                                                                                    | Displej              |
|----------------------------------------------------------------------------------------------------|----------------------|
| Tlačítkem 🚺 proveďte konfiguraci kódu "99".<br>Potvrďte tlačítkem 🗉.                                                  | Code No.<br>99       |
| Tlačítkem 🗼 nebo 🚹 nastavte předcházející zaznamenanou hodnotu<br>frekvence snímače.<br>Potvrďte tlačítkem 🗉.         | Frequency<br>4836 Hz |
| Stiskněte tlačítko M.                                                                                                 | MEASUREMENT          |
| Jednobodová kalibrace je nyní ukončena.<br>Pokud chcete provést kalibraci ve více bodech měření, opakujte tyto kroky. |                      |

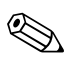

#### Poznámka!

Výše popsaná jednobodová kalibrace má význam pouze u kalibrace na měřicí jednotce SAK. Pokud chcete provést kalibraci na měřicích jednotkách DOC, TOC, BOD a COD, proveďte ji v několika místech měření. Pro své kalibrační body použijte proto vzorky odpadních vod s vysokou koncentrací a jejich odstupňování proveďte zředěním pitnou vodou. Ke kalibraci nulového bodu použijte čistou pitnou vodu.

# 7 Údržba

Měřicí systém StamoSens CSM 750 / CSS 70 neobsahuje díly podléhající opotřebení, a proto všeobecně vyžaduje tento systém malé množství oprav. Přesto je nutné pro zachování funkčnosti provést následující údržbu:

- Čištění snímače
- Kalibraci
- Kontrolu kabeláže a připojení

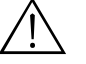

#### Varování!

 Nebezpečí poleptání! Při použití uvedených čisticích prostředků chraňte své ruce, oči a ošacení!

#### Pozor!

 Při údržbě přístroje nebo snímače respektujte možnost zpětného působení na procesní řízení popř. proces samotný.

#### Poznámka!

- Ujistěte se, že nemůže dojít k poškození okna měření např. čištěním kanálů měření špičatými, tvrdými předměty.
- Otvírání snímače provádí pouze pracovníci E+H, jinak zaniká nárok na poskytnutí záruky.
- Opravy, které nejsou popsané v tomto Provozním návodu provádí pouze přímo výrobce nebo servis E+H.

## 7.1 Plán údržby

Údržbu provádějte v následujích časových intervalech:

| Období  | Činnost                                                                               | Pokyny                                                                                                    |
|---------|---------------------------------------------------------------------------------------|----------------------------------------------------------------------------------------------------|
| Týdně   | <ul> <li>– Čistit snímač (měřicí prostor)</li> </ul>                                  | Papírový kapesníček zasuňte do měřicího<br>prostoru. Napustte čisticím prostředkem. 10<br>až 30 minut nechte působit, pak kapesníček<br>odstraňte.<br>Čisticí prostředek viz → Kapitola 7.2.                                                                            |
| Měsíčně | <ul> <li>Čistit snímač (měřicí prostor a optické okno)</li> <li>Kalibrovat</li> </ul> | Pokud je to možné vyčistit optické okno<br>ultrafiltračním čističem.<br>Kontrola kalibrace a pokud je to nutné                                                                                                    |
| Ročně   | – Funkční test                                                                        | Zkontrolovat baterii<br>(životnost asi 5 let)<br>Kontrola kabeláže a připojení<br>viz → Kapitola 7.4.<br><sup>®</sup> Poznámka: Roční test funkčnosti tvoří<br>součást smlouvy o provádění údržby, kterou<br>můžete uzavřít při uvedení měřicího<br>systému do provozu. |

## 7.2 Čisticí prostředky

Výběr čisticích prostředků závisí na druhu znečištění. Nejčastější typy znečištění a příslušné čisticí prostředky jsou uvedeny v následující tabulce:

| Typ znečištění                                                            | Čisticí prostředek                                                                                                    |
|---------------------------------------------------------------------------|----------------------------------------------------------------------------------------------------|
| Silné usazeniny                                                           | Textílie                                                                                                    |
| Maziva a oleje                                                            | Zásadité prostředky nebo vodou ředitelná organická rozpouštědla (např. alkohol).                                                                            |
| Usazeniny vápníku, povlaky<br>metylhydroxidu, silné biologické<br>povlaky | 35 % HCl<br>Ultrafiltrační čisticí prostředek<br>(nikdy ne v kombinaci s kyselinou!)                                                                        |
| Usazeniny sulfidů                                                         | Směs kyseliny solné (3 %) a tiomočovina (běžně dostupná<br>v obchodní síti)<br>Ultrafiltrační čisticí prostředek<br>(ale nikdy ne v kombinaci s kyselinou!) |
| Bílkovinové / (proteinové) povlaky                                        | Směs kyseliny solné (0.1 molarní) a pepsinu<br>(běžné dostupný v obchodní síti)<br>Ultrafiltrační čisticí prostředek<br>(nikdy ne v kombinaci s kyselinou!) |
| Lehké biolobigické usazeniny                                              | Tlaková voda<br>Ultrafiltrační čisticí prostředek<br>(nikdy ne v kombinaci s kyselinou!)                                                                    |

### 7.3 Kalibrace

Kalibraci snímače je nutné kontrolovat měsíčně. Popř. je nutné provést po čištění optického okna rekalibraci. Kalibraci je možné provést jako jednobodovou nebo jako kalibraci v několika bodech. Respektujte přitom postupy popsané v kapitole První uvedení do provozu ( $\rightarrow$  Kapitola 6.2).

### 7.4 Kontrola kabeláže a připojení

Proveďte kontrolu kabeláže a připojení podle následujícího kontrolního seznamu.

- Zkontrolujte event. poškození kabeláže především vnější izolace.
- V případě použití spojovací krabice: Je nutné, aby krabice byla suchá a uvnitř čistá. Vlhký vysoušecí sáček je nutné nahradit.
- Dotáhněte svorky v krabici.
- Dotáhněte svorky v přístroji. Zkontrolujte přitom také, zda jsou svorky a vnitřní prostor čisté, suché a bez koroze (pokud ne: Proveďte kontrolu event. netěsností a poškození těsnění a závitů).
- Stínění kabelů odpovídá přesně schématu připojení. Při absenci stínění nebo v případě chybného připojení může dojít k ovlivnění odolnosti vůči rušení.

## 8 Odstraňování závad

Odstraňování závad se vztahuje jak na opatření, která

- mohou být provedena bez přístupu do přístroje, tak i na
- závady přístroje, které vyžadují výměnu komponentů.

### 8.1 Chybová hlášení

V této kapitole je uveden návod na diagnostiku a odstraňování vzniklých závad.

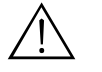

Varování!

Ohrožení života.

- Před otevřením přístroje ho odpojte ze sítě. Zkontrolujte, že přístroj není pod napětím a zabezpečte spínač proti opětovnému sepnutí.
- Pokud je nutné provádět práce pod napětím, provádí je pouze elektrikář, z důvodů bezpečnosti je nutná přítomnost druhé osoby.
- Spínací kontakty mohou napájet oddělené proudové okruhy. Pokud pracujte se svorkami, spínejte i tyto okruhy bez napětí.

#### Pozor!

- Ohrožení konstrukčních prvků působením elektrostatických výbojů (ESD).
- Elekronické díly jsou citlivé vůči elektrostatickým výbojům. Ochranná opatření jako předcházející vybití uživatele na PE nebo permanentní zemnění uživatele pomocí pásu na paži jsou nutná.

Zvlášt nebezpečné: Plastové podlahy spolu s malou vlhkostí vzduchu a oblečením z umělých vláken.

• Pro vlastní ochranu používejte pouze originální náhradní díly. Pouze s těmito díly je zabezpečna funkčnost, přesnost a spolehlivost přístroje a to i po uvedení do provozu.

#### Chybová hlášení převodníku CSM 750

| Chybové hlášení                 | Frekvence<br>závad | Možná příčina                                                                                                    | Opatření                                                                        |
|---------------------------------|--------------------|----------------------------------------------------------------------------------------------------|---------------------------------------------------------------------------------|
| Nesprávný typ<br>snímače        |                    | Připojený snímač nesouhlasí se snímačem<br>vybraným v menu "CONFIGURATION" -<br>KONFIGURACE.                     | Výměna snímače nebo změna typu snímače v<br>menu "CONFIGURATION" - KONFIGURACE. |
| Bez signálu snímače             | 0 Hz               | Převodník nepřijímá signál frekvence ze snímače např. přerušením kabelu.                                         | Zkontrolujte elektrické připojení<br>E+H                                        |
| Intenzita světla<br>(svítivost) | 205 Hz             | Snímač mimo médium; chybný typ snímače,<br>např. snímač SAK použitý v aktivační nádrži.                          | Kontrola montážního místa, kontrola aplikace;<br>kontrola typu snímače          |
| Znečištěný snímač               | 305 Hz             | Měřicí okno snímače znečištěné                                                                                   | Snímač vyčistit                                                                 |
| Příčné citlivosti               | 405 Hz             | Příčné citlivosti (žluté nebo červené zabarvení<br>*pevnými nebo nestálými látkami) zkreslují<br>měřenou hodnotu | Vyčistit snímač, kontrola aplikace                                              |
| Příliš silná<br>koncentrace     | 505 Hz             | Překročený rozsah měření                                                                                         | Kontrola rozsahu měření a typu snímače                                          |

## 8.2 Výměna pojistek přístroje

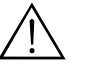

#### Varování!

Při výměně pojistek odpojte přístroj ze sítě.

Používejte pouze následující pojistky:

80 ... 250 V připojení AC: 5 x 20 mm, časová prodleva, 500 mA jemná pojistka
24 V připojení DC / AC: 5 x 20 mm, časová prodleva, 2 A jemná pojistka
Ostatní pojistky nejsou přípustné.

### 8.3 Likvidace

Převodník CSM 750 a snímač CSS 70 obsahují elektronické komponenty, a proto je nutné je likvidovat jako elektronický šrot. Respektujte přitom místní předpisy.

## 9 Příslušenství

Následující příslušenství je možné k měřicímu systému StamoSens CSM 750 / CSS 70 objednat odděleně:

Ochranný kryt proti vlivům počasí CYY 101 je nutný při montáži převodníku v terénu. Rozměry (D x Š x H): 320 x 300 x 270 mm. Objednací číslo: 50061258

K upevnění ochranného krytu na vertikálním nebo horizontálním potrubí s průměrem do 60 mm. Rozměry (D x Š x H): 150 x150 x 1500 mm). Objednací číslo: 50062121

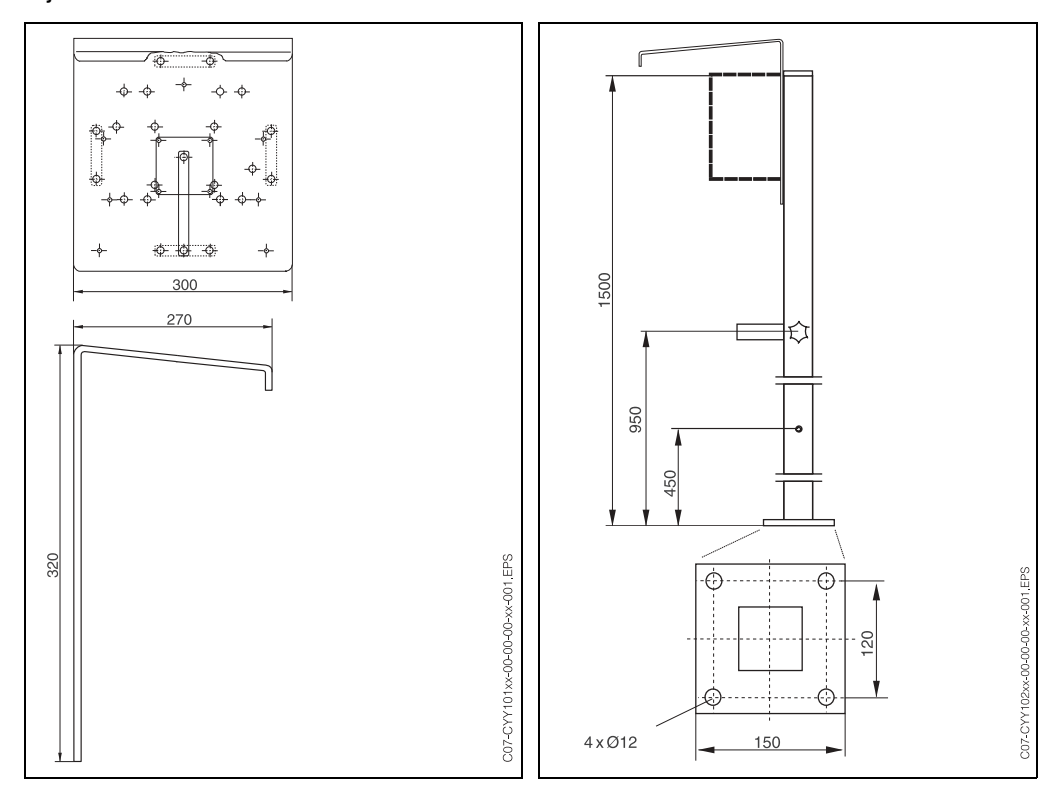

Obr. 10: Ochranný kryt proti vlivům počasí CYY 101 Obr. 11: Upevnění na kulatém sloupu CYY 102

| Prodlužovací kabel             | 10 m prodlužovací kabel s konektorem a spojkou<br>Objednací číslo: 51502953                                                                               |
|--------------------------------|----------------------------------------------------------------------------------------------------|
| Konektor                       | 7-pólový konektor, IP 67<br>Objednací číslo: 51502954                                                                                                    |
| Spojka                         | Spojka<br>Objednací číslo: 51502955                                                                                                    |
| Řídicí vedení                  | Řídicí vedení<br>50 m: 6 x 0.34<br>Objednací číslo: 51503015                                                                                              |
| Připojovací skříňka<br>snímače | Připojovací skříňka k prodloužení kabelu mezi převodníkem a snímačem. Rozměry<br>(D x V x Š): 110 x 75 x 55 mm, krytí IP 65.<br>Objednací číslo: 51502956 |

Ochranný kryt proti vlivům počasí CYY 101

Upevnění na kulatém sloupu CYY 102

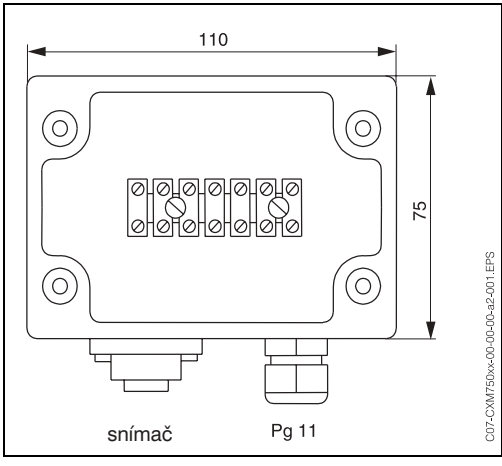

Obr. 12: Skříňka připojení snímače

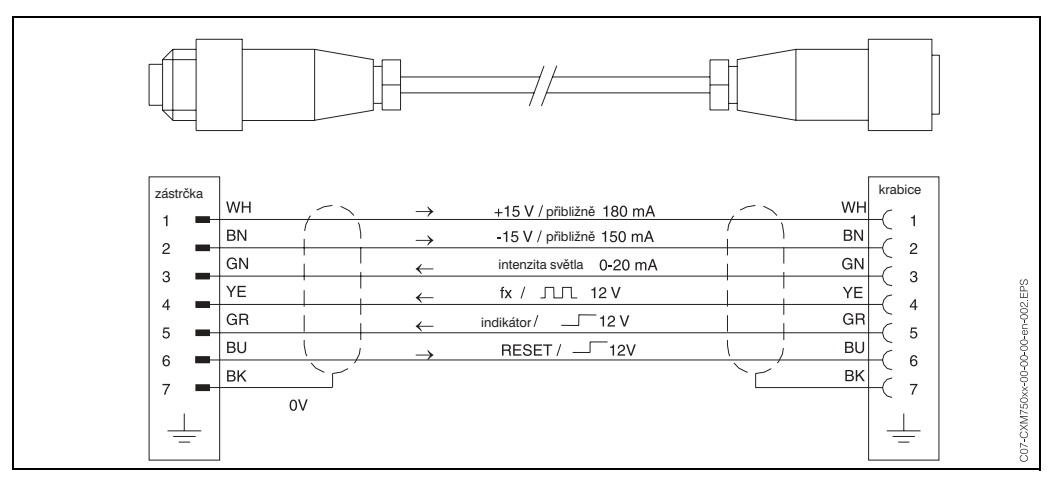

Obr. 13: Uspořádání připojení konektoru a připojovací skříňky snímače

#### Čisticí jednotka

Čisticí jednotka 230 V Objednací číslo: 51504764

Čisticí jednotka 115 V Objednací číslo: 51504765

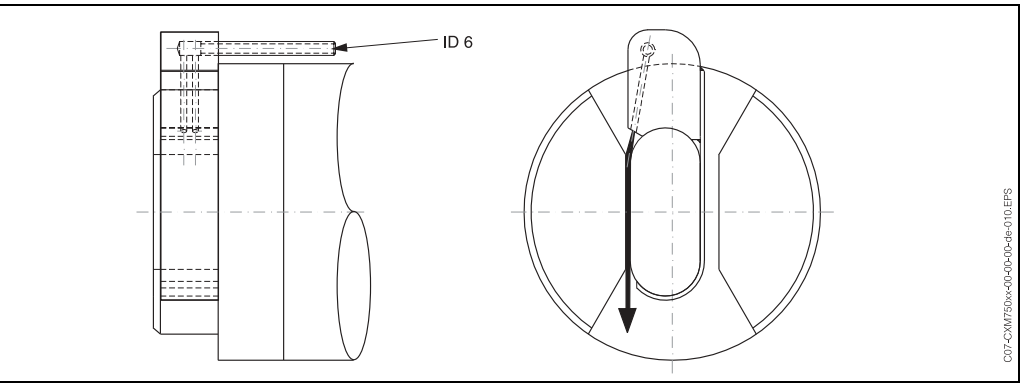

Obr. 14: Čisticí jednotka snímače CSS 70

Držák kompresoru

Držák kompresoru Objednací číslo: 51505419 Ponorná trubice2 m ponorné trubiceObjednací číslo: 515029593 m ponorné trubice

Objednací číslo: 51502960

Ponorná trubice, speciální délka Objednací číslo 50066036

Pohyblivý držákPohyblivý držák s odstupem stěn 250 mmObjednací číslo: 51502962

Speciální provedení pohyblivého držáku Objednací číslo 50066036

## Držák na stěnu

Držák na stěnu Objednací číslo 51508576

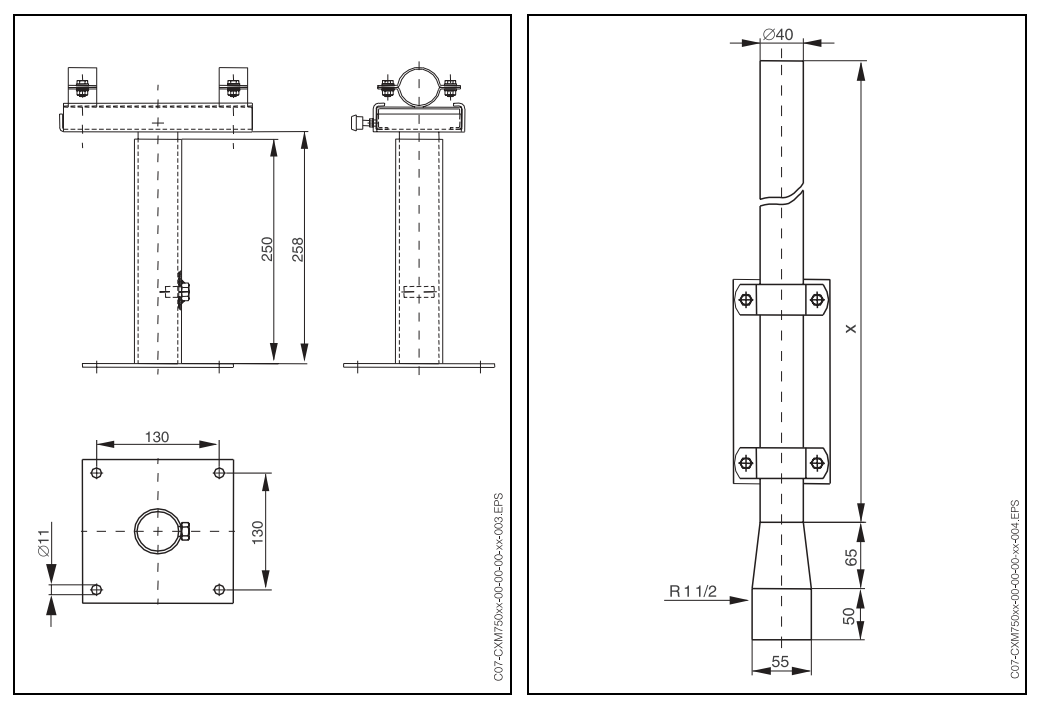

Obr. 15: Ponorná trubice

Obr. 16: Pohyblivý držák x = variabilní délka ponoru

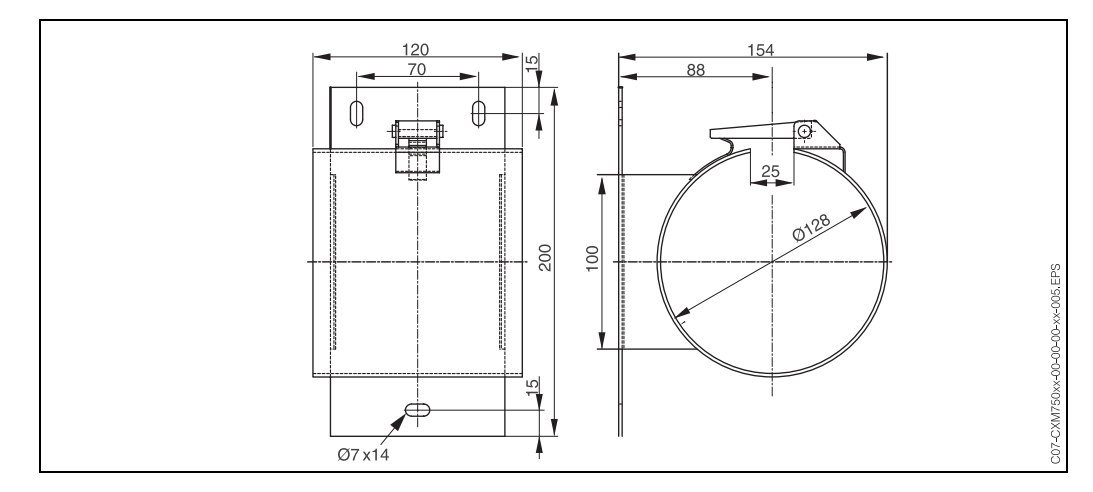

Obr. 17: Držák na stěnu

#### Průtoková komora

Průtoková komora s redukcí objemu nevyužitého prostoru Materiál: Nerezová ocel SS 316Ti (AISI 316 Ti) / PVDF Objednací číslo: 51509332

Průtoková komora bez redukce objemu nevyužitého prostoru Materiál: Nerezová ocel SS 316Ti (AISI 316 Ti) / PVDF Objednací číslo: 51509333

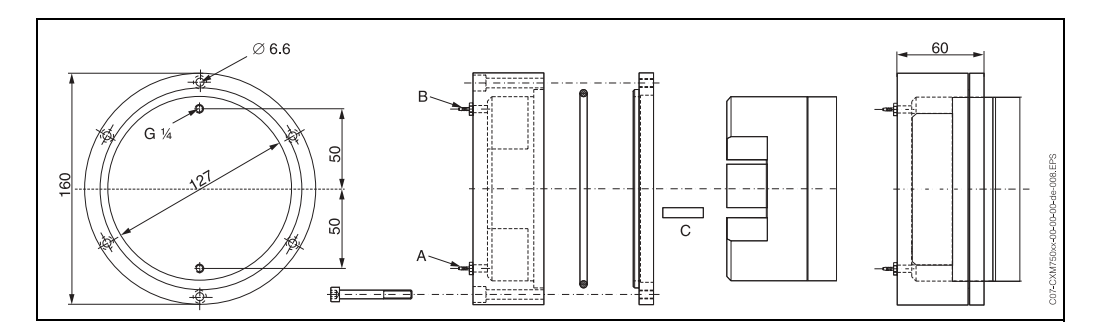

Obr. 18: Průtoková komora s redukcí objemu nevyužitého prostoru

- A = Připojení hadice pro přívod ID 1.6 mm
- B = Připojení hadice pro výpust ID 1.6 mm

C = Klín k redukci nevyužitého prostoru

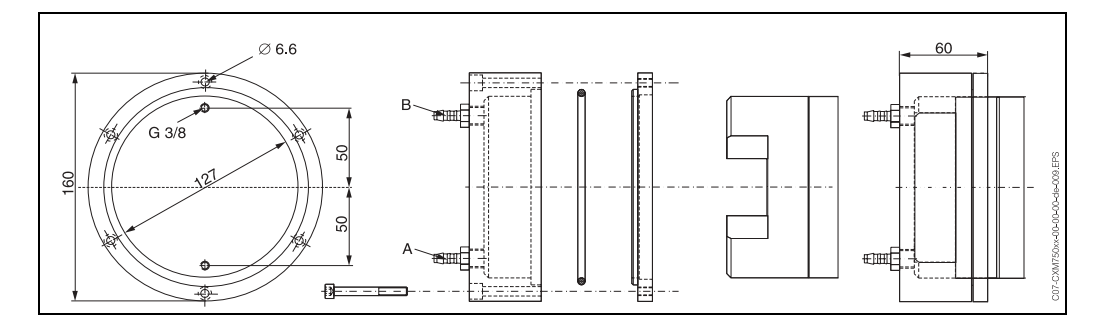

Obr. 19: Průtoková komora bez redukce objemu nevyužitého prostoru

A = Přípojka hadice pro přívod ID 6.4 mm

B = Přípojka hadice pro výpust ID 6.4 mm

## 10 Technické údaje

## 10.1 Převodník CSM 750

### 10.1.1 Vstupní parametry

| Měřená veličina  | Rozpuštěná organická látka                      |                                                                                                    |
|------------------|-------------------------------------------------|----------------------------------------------------------------------------------------------------|
| Jednotka měření  | 1/m SAK; mg/l DOC; mg/l TOC; mg/l BOD; mg/l COD |                                                                                                    |
| Rozsah měření    | SAK 0-50                                        | 0 50 1/m SAK; 0 80 mg/l DOC;<br>080 mg/l TOC; 0 80 mg/l BOD;<br>0 80 mg/l COD<br>vztaženo ke standardu caliumhydrogenphtalatu     |
|                  | SAK 0-700                                       | 0 700 1/m SAK; 0 900 mg/l DOC;<br>0 900 mg/l TOC; 0 900 mg/l BOD;<br>0 900 mg/l COD<br>vztaženo na standard caliumhydrogenphtalat |
| Frekvence měření | 0 5965 Hz                                       |                                                                                                    |

## 10.1.2 Výstupní parametry

| Proudový výstup        | 0 20 mA, galvanicky oddělené<br>4 20 mA, galvanicky oddělené           |  |
|------------------------|------------------------------------------------------------------------|--|
| Zátěž                  | max. 500 $\Omega$                                                      |  |
| Releové výstupy        | 2 snímače limitních hodnot, chybové hlášení, funkce hold, snímač čiště |  |
| Spínací výkon kontaktů | 230 V AC / 3 A; 30 V DC / 1 A                                          |  |
| Údaje rozhraní         | RS 232                                                                 |  |

### 10.1.3 Napájení

| Napájení        | 80 250 V AC ±10%, 50/60 Hz<br>24 V AC / DC |                                                      |
|-----------------|--------------------------------------------|------------------------------------------------------|
| Příkon          | max. 15 VA                                 |                                                      |
| Spotřeba proudu | 80 250 V AC:                               | max. 0.2 A                                           |
|                 | 24 V AC / DC:                              | max. 0.7 A                                           |
| Pojistka        | 80 250 V AC:                               | 5 x 20 mm, časová prodleva, jemná pojistka 500<br>mA |
|                 | 24 V AC / DC:                              | 5 x 20 mm, časová prodleva, jemná pojistka 2 A       |

### 10.1.4 Výkonové charakteristiky

| Přesnost           | ±2% z konce rozsahu měření |
|--------------------|----------------------------|
| Reprodukovatelnost | 0.5%                       |
| Interval měření    | 0 120 min                  |
| Interval čištění   | 0 720 min                  |

#### 10.1.5 Okolní podmínky

|--|

#### 10.1.6 Mechanická konstrukce

| Rozměry (V x Š x H) | 185 x 241 x 114.5 mm |
|---------------------|----------------------|
| Hmotnost            | přibližně 1.6 kg     |
| Krytí               | IP 54                |

## 10.2 Snímač CSS 70

#### 10.2.1 Vstupní parametry

| Měřená veličina | Organická látka<br>1/m SAK; mg/l DOC; mg/l TOC; mg/l BOD; mg/l COD |                                                                                 |
|-----------------|--------------------------------------------------------------------|---------------------------------------------------------------------------------|
| Jednotka měření |                                                                    |                                                                                 |
| Rozsah měření   | SAK 0-50                                                           | 0.3 50 1/m resp. 0.4 60 mg/l COD<br>vztaženo ke standardu caliumhydrogenphtalat |
|                 | SAK 0-700                                                          | 15 700 1/m resp. 20 900 mg/l COD<br>vztaženo ke standardu caliumhydrogenphtalat |
| Délka vlny      | Měřené světlo                                                      | 254 nm                                                                          |
|                 | Referenční světlo                                                  | Kompenzace pohyblivých a pevných látek                                          |

### 10.2.2 Výkonové charakteristiky

| Přesnost           | ±2% z konce rozsahu měření |
|--------------------|----------------------------|
| Reprodukovatelnost | 0.5%                       |
| Interval měření    | 0 120 min                  |
| Interval čištění   | 0 720 min                  |

### 10.2.3 Procesní podmínky

| Teplota média       | +2 + 40 °C |
|---------------------|------------|
| Tlak média          | max. 1 bar |
| Obsah pevných látek | ≤ 0.5 g/l  |

#### 10.2.4 Mechanická konstrukce

| Rozměry (D x Ø)       | 359 x Ø127 mm                                                                     |                                                                |
|-----------------------|-----------------------------------------------------------------------------------|----------------------------------------------------------------|
| Hmotnost              | přibližně 5 kg                                                                    |                                                                |
| Krytí                 | IP 68                                                                             |                                                                |
| Optický měřicí systém | Bleskovka UV pro vícepaprskový blesk<br>Fotoaparát pro měřené a referenční světlo |                                                                |
| Materiály             | Hlavice snímače                                                                   | Nerezová ocel SS 316Ti (AISI 316 Ti)<br>Okno z křemenného skla |
|                       | Skříňka snímače                                                                   | Polyoxymethylen POM (acetal resin), černý                      |
| Procesní připojení    | Hlavice snímače                                                                   | G 1 1/2                                                        |
| Délka kabelu          | 7 m; 15 m vždy s konektorem<br>max. 200 m                                         |                                                                |

## 10.3 Čisticí jednotka (možnost volby)

#### 10.3.1 Napájení

| Napájení | 230 V AC ±10%, 50 Hz<br>115 V AC ±10%, 60 Hz |
|----------|----------------------------------------------|
| Příkon   | max. 100 VA                                  |

#### 10.3.2 Mechanická konstrukce

| Rozměry (V x Š x H) | 310 x 215 x 160 mm                   |
|---------------------|--------------------------------------|
| Hmotnost            | přibližně 4 kg                       |
| Materiály           | nerezová ocel SS 316Ti (AISI 316 Ti) |
| Připojení hadice    | ID 6 mm                              |
| Krytí               | IP 54                                |
| Provozní tlak       | 1 bar                                |

## 11 Dodatek

### 11.1 Ovládací matice

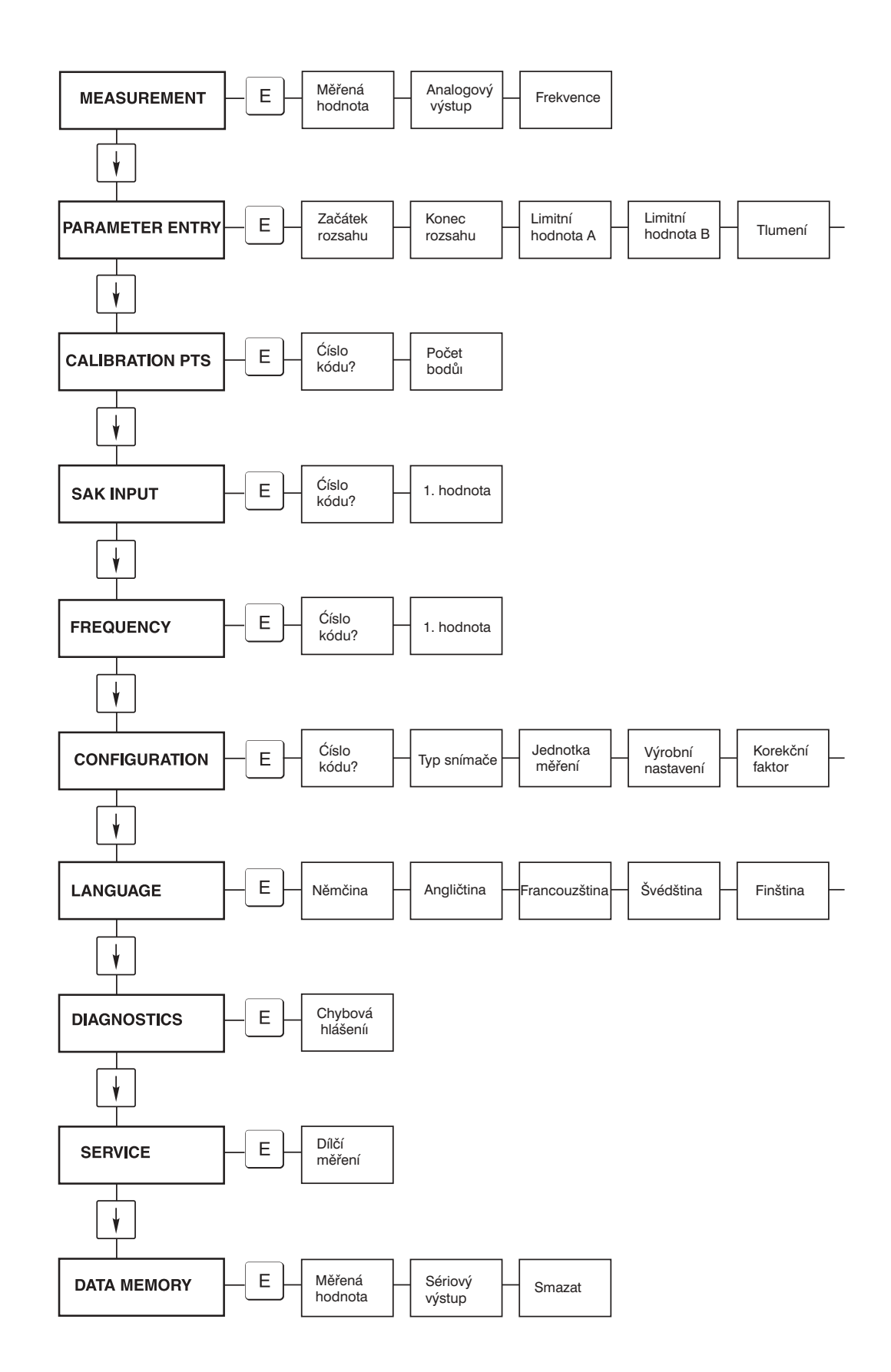

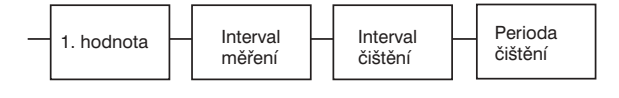

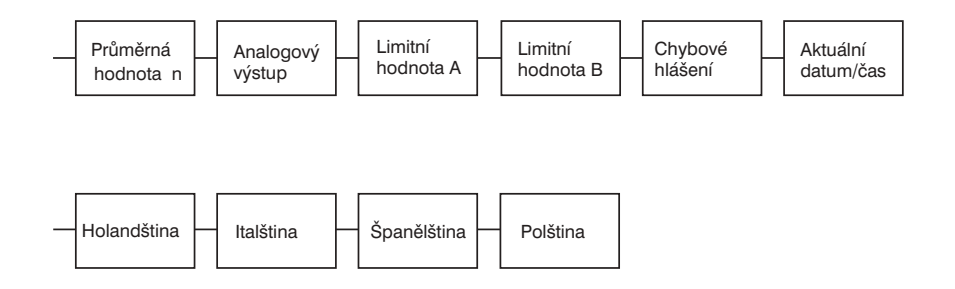

## 11.2 Výrobní nastavení snímačů

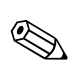

#### Poznámka!

Pokud vyberete výrobní nastavení, dojde k přepsání všech dosud zadaných hodnot.

#### Typ snímače SAK 0-50.

| Parametry              | Výrobní nastavení v závislosti na vybraném typu snímače |                |                |                |                |
|------------------------|---------------------------------------------------------|----------------|----------------|----------------|----------------|
|                        | 1/m SAK                                                 | mg/I DOC       | mg/I TOC       | mg/I BOD       | mg/I COD       |
| KONFIGURACE            |                                                         |                |                |                |                |
| Jednotka měření        | 1/m SAK                                                 | mg/I DOC       | mg/I TOC       | mg/I BOD       | mg/I COD       |
| Korekční faktor        | 0%                                                      | 0%             | 0%             | 0%             | 0%             |
| Průměrná hodnota       | 10                                                      | 10             | 10             | 10             | 10             |
| Analogový výstup       | 4-20 mA                                                 | 4-20 mA        | 4-20 mA        | 4-20 mA        | 4-20 mA        |
| Limitní hodnota A      | pracovní proud                                          | pracovní proud | pracovní proud | pracovní proud | pracovní proud |
| Limitní hodnota B      | pracovní proud                                          | pracovní proud | pracovní proud | pracovní proud | pracovní proud |
| Chybové hlášení        | pracovní proud                                          | pracovní proud | pracovní proud | pracovní proud | pracovní proud |
| VSTUPNÍ PARAMETRY      |                                                         |                |                |                |                |
| Začátek rozsahu měření | 0.00 1/m SAK                                            | 0.00 mg/l DOC  | 0.00 mg/I TOC  | 0.00 mg/l BOD  | 0.00 mg/l COD  |
| Konec rozsahu měření   | 50.0 1/m SAK                                            | 80.0 mg/l DOC  | 80.0 mg/I TOC  | 80.0 mg/l BOD  | 80.0 mg/l COD  |
| Limitní hodnota A      | 10.0 1/m SAK                                            | 20.0 mg/I DOC  | 20.0 mg/I TOC  | 20.0 mg/l BOD  | 20.0 mg/l COD  |
| Limitní hodnota B      | 50.0 1/m SAK                                            | 40.0 mg/I DOC  | 40.0 mg/l TOC  | 40.0 mg/l BOD  | 40.0 mg/l COD  |
| Potlačení              | 10                                                      | 10             | 10             | 10             | 10             |
| 1. měření              | 01.01.99 0:00h                                          | 01.01.99 0:00h | 01.01.99 0:00h | 01.01.99 0:00h | 01.01.99 0:00h |
| Interval měření        | 0 min                                                   | 0 min          | 0 min          | 0 min          | 0 min          |
| Interval čištění       | 0 min                                                   | 0 min          | 0 min          | 0 min          | 0 min          |
| Doba čištění           | 10 s                                                    | 10 s           | 10 s           | 10 s           | 10 s           |
| KALIBRAČNÍ BODY        |                                                         |                |                |                |                |
| Počet bodů měření      | 1                                                       | 1              | 1              | 1              | 1              |
| PŘIŘAZENÍ              |                                                         |                |                |                |                |
| 1. bod měření          | 23.4 1/m SAK                                            | 40 mg/l DOC    | 40 mg/l TOC    | 40 mg/l BOD    | 40 mg/l COD    |
| FREKVENCE              |                                                         |                |                |                |                |
| 1. bod měření          | 4426 Hz                                                 | 5834 Hz        | 5834 Hz        | 5834 Hz        | 5834 Hz        |

|                         | .,,,,,,,,,,,,,,,,,,,,,,,,,,,,,,,,,,,,,,                 |                |                |                |                |
|-------------------------|---------------------------------------------------------|----------------|----------------|----------------|----------------|
| Parametry               | Výrobní nastavení v závislosti na vybraném typu snímače |                |                |                |                |
|                         | 1/m SAK                                                 | mg/I DOC       | mg/I TOC       | mg/I BOD       | mg/I COD       |
| KONFIGURACE             |                                                         |                |                |                |                |
| Jednotka měření         | 1/m SAK                                                 | mg/I DOC       | mg/I TOC       | mg/I BOD       | mg/I COD       |
| Korekční faktor         | 0%                                                      | 0%             | 0%             | 0%             | 0%             |
| Průměrná hodnota        | 10                                                      | 10             | 10             | 10             | 10             |
| Analogový výstup        | 4-20 mA                                                 | 4-20 mA        | 4-20 mA        | 4-20 mA        | 4-20 mA        |
| Limitní hodnota A       | pracovní proud                                          | pracovní proud | pracovní proud | pracovní proud | pracovní proud |
| Limitní hodnota B       | pracovní proud                                          | pracovní proud | pracovní proud | pracovní proud | pracovní proud |
| Chybové hlášení         | pracovní proud                                          | pracovní proud | pracovní proud | pracovní proud | pracovní proud |
| VSTUPNÍ PARAMETRY       |                                                         |                |                |                |                |
| Začátek rozsahu měření  | 0 1/m SAK                                               | 0 mg/l DOC     | 0 mg/l TOC     | 0 mg/l BOD     | 0 mg/l COD     |
| Konec rozsahu měření    | 700 1/m SAK                                             | 900 mg/l DOC   | 900 mg/l TOC   | 900 mg/l BOD   | 900 mg/l COD   |
| Limitní hodnota A       | 100 1/m SAK                                             | 200 mg/l DOC   | 200 mg/l TOC   | 200 mg/l BOD   | 200 mg/l COD   |
| Limitní hodnota B       | 700 1/m SAK                                             | 400 mg/l DOC   | 400 mg/l TOC   | 400 mg/l BOD   | 400 mg/l COD   |
| Potlačení               | 10                                                      | 10             | 10             | 10             | 10             |
| 1. měření               | 01.01.99 0:00h                                          | 01.01.99 0:00h | 01.01.99 0:00h | 01.01.99 0:00h | 01.01.99 0:00h |
| Interval měření         | 0 min                                                   | 0 min          | 0 min          | 0 min          | 0 min          |
| Interval čištění        | 0 min                                                   | 0 min          | 0 min          | 0 min          | 0 min          |
| Doba čištění            | 10 s                                                    | 10 s           | 10 s           | 10 s           | 10 s           |
| KALIBRAČNÍ BODY         |                                                         |                |                |                |                |
| Počet kalibračních bodů | 1                                                       | 1              | 1              | 1              | 1              |
| PŘIŘAZENÍ               |                                                         |                |                |                |                |
| 1. bod měření           | 150 1/m SAK                                             | 450 mg/l DOC   | 450 mg/l TOC   | 450 mg/l BOD   | 450 mg/l COD   |
| FREKVENCE               |                                                         |                |                |                |                |
| 1. bod měření           | 4918 Hz                                                 | 4938 Hz        | 4938 Hz        | 4938 Hz        | 4938 Hz        |

#### Typ snímače SAK 0-700

## 11.3 Zákaznické nastavení čisticí jednotky

#### Příklad 1

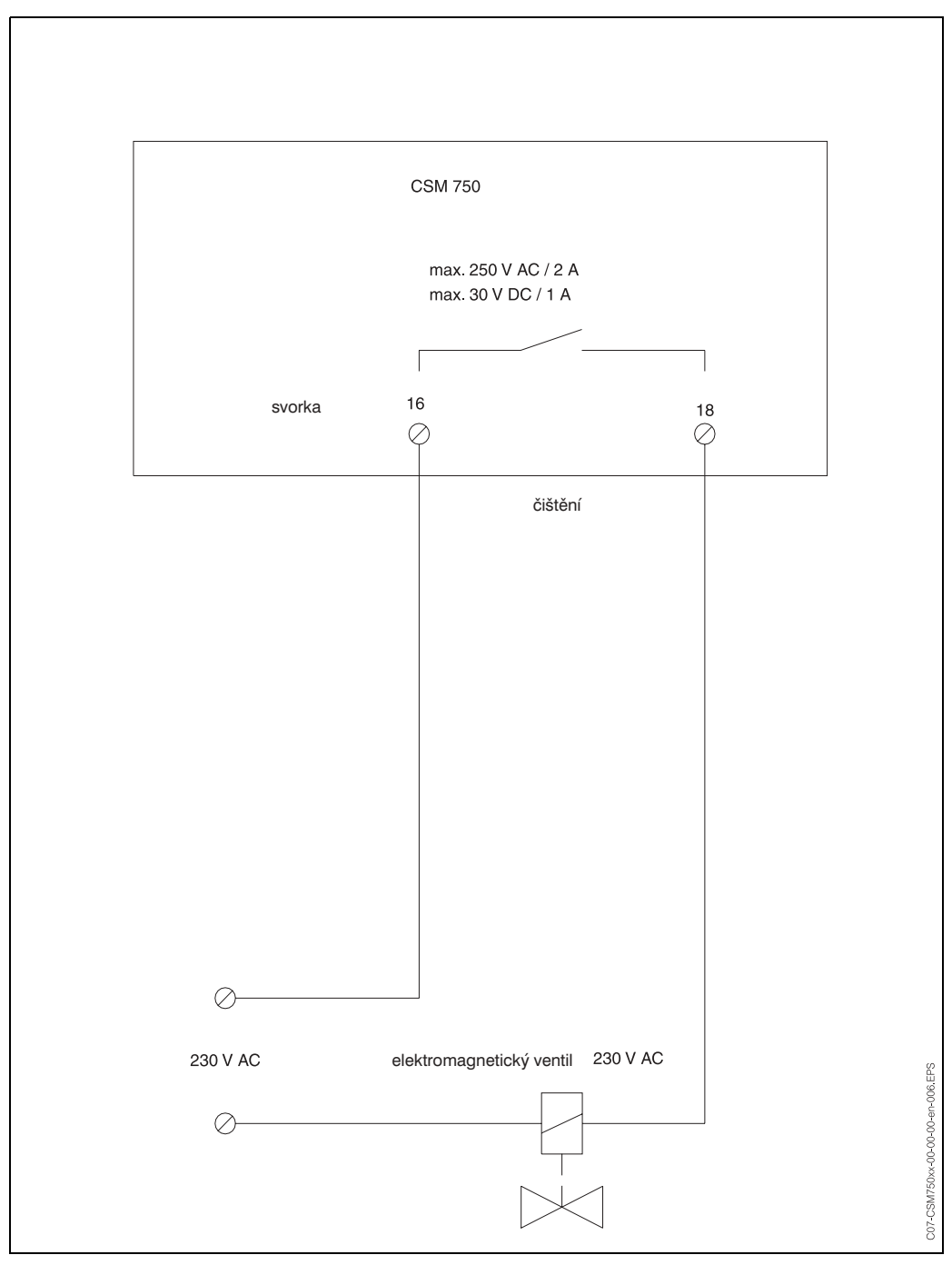

Obr. 20: Zákaznické seřízení čisticí jednotky

#### Příklad 2

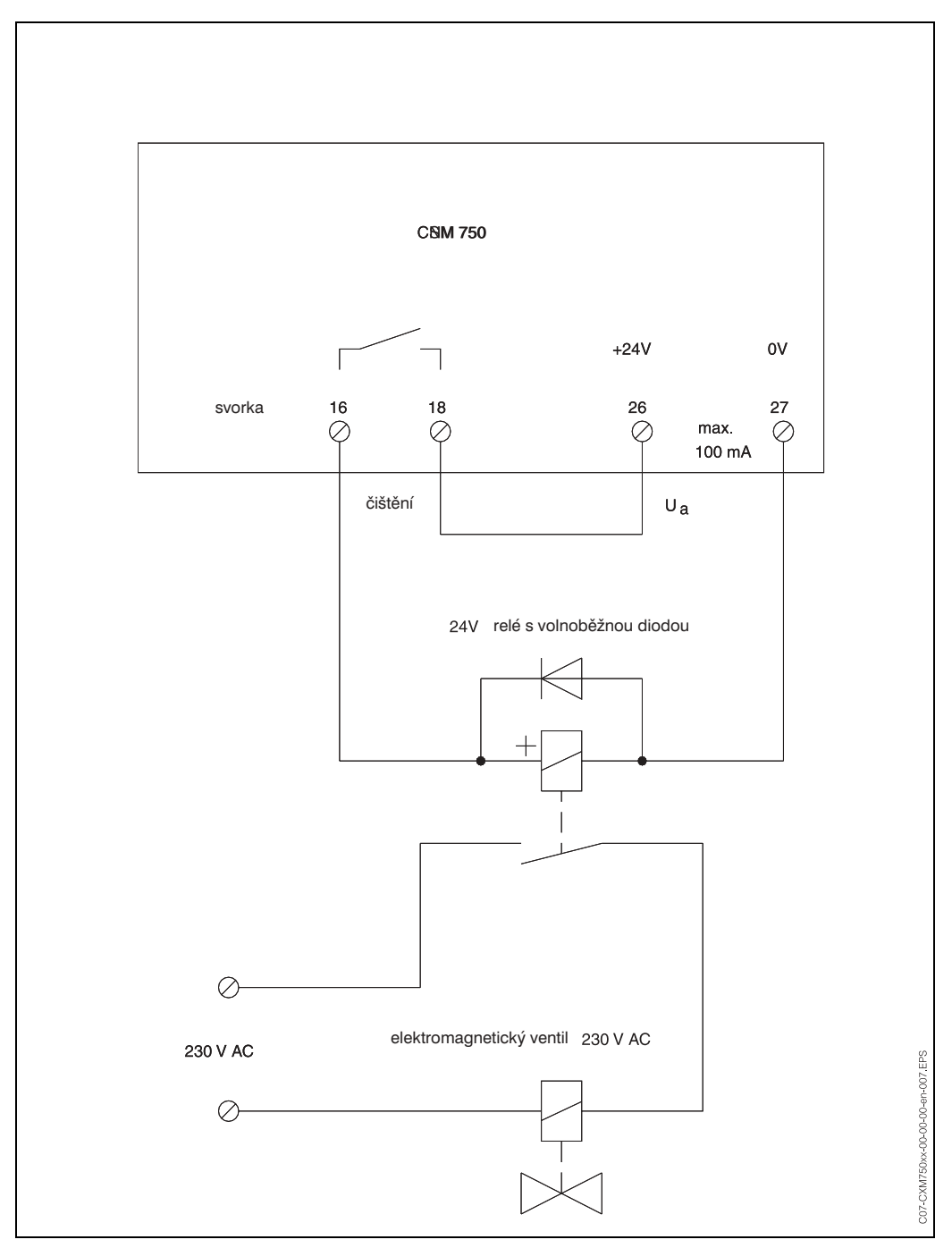

Obr. 21: Zákaznické seřízení čisticí jednotky

# Rejstřík

| A           Příslušenství         31           Okolní podmínky         36           Analogový výstup         12                                                                                                    |
|----------------------------------------------------------------------------------------------------|
| C         Kalibrace       25, 28         Certifikace       7         Kontrola kabeláže a připojení.       28         Čisticí prostředek       28         Čisticí jednotka       32, 37         Uvedení do provozu       4, 23         Komunikační rozhraní.       13         Připojení kompresoru       32         Ovládací lišta.       31         Spojka.       31 |
| D         Prohlášení o shodě.       7         Použití v souladu s určením       4         Označení přístroje.       6         Pojistky přístroje.       30         Rozměry.       9         Displej.       15         Prvky displeje       15         Likvidace.       30                                                                                            |
| E<br>Elektrické připojení                                                                                                    |
| <b>F</b><br>Výrobní nastavení                                                                                                    |
| Identifikace       6         Ponorná trubice       33         Odolnost proti rušení       5         Příjem zboží       9         První uvedení do provozu       23         Vstup       35–36         Montáž       4, 8         Kontrola montáže       23         Montážní podmínky       9         Montážní pokyny       10                                          |
| <b>K</b><br>Uspořádání tlačítek15                                                                                                    |
| L<br>Místní ovládání                                                                                                    |
| <b>M</b><br>Hlavní menu                                                                                                    |

### Ν

|--|

### 0

| •                   |    |
|---------------------|----|
| Ovládací prvky      | 15 |
| Ovládací matice     | 38 |
| Provoz              | 15 |
| Provozní bezpečnost | 4  |
| Výstup              | 35 |

## Ρ

| Pohyblivý držák          | 33  |
|--------------------------|-----|
| Výkonové charakteristiky | 36  |
| Zástrčka                 | 31  |
| Kontrola montáže         | 14  |
| Kontrola montáže         | 10  |
| Napájení                 | 37  |
| Procesní podmínky        | 37  |
| Objednací kód            | . 6 |

### Q

```
Osvědčení o jakosti ..... 7
```

### R

| Výměna pojistek přístroje 30     | ) |
|----------------------------------|---|
| Vrácení zásilky 5                | 5 |
| Držák na kulatý sloup CYY 102 31 |   |

### S

| Bezpečnostní symboly 5 |
|------------------------|
| Bezpečnostní pokyny 4  |
| Bezpečnostní symboly 5 |
| Rozsah dodávky         |
| Svorkovnice snímače    |
| Sériové rozhraní       |
| Signální výstupy 12    |
| Spínací kontakty 12    |

#### Т

| Technické údaje       | 35 |
|-----------------------|----|
| Okolní podmínky 3     | 36 |
| Vstup                 | 36 |
| Mechanická konstrukce | 37 |
| Výstup                | 35 |

| Výkonové charakteristiky | 36 |
|--------------------------|----|
| Napájení                 | 37 |
| Procesní podmínky        | 37 |
| Uspořádání svorkovnice   | 1  |
| Přeprava                 | 9  |
| Vyhledávání závad        | 29 |
|                          |    |

#### W

| Držák na stěnu                            | 33 |
|-------------------------------------------|----|
| Ochranný kryt proti vlivům počasí CYY 101 | 31 |
| Schéma zapojení                           | 11 |